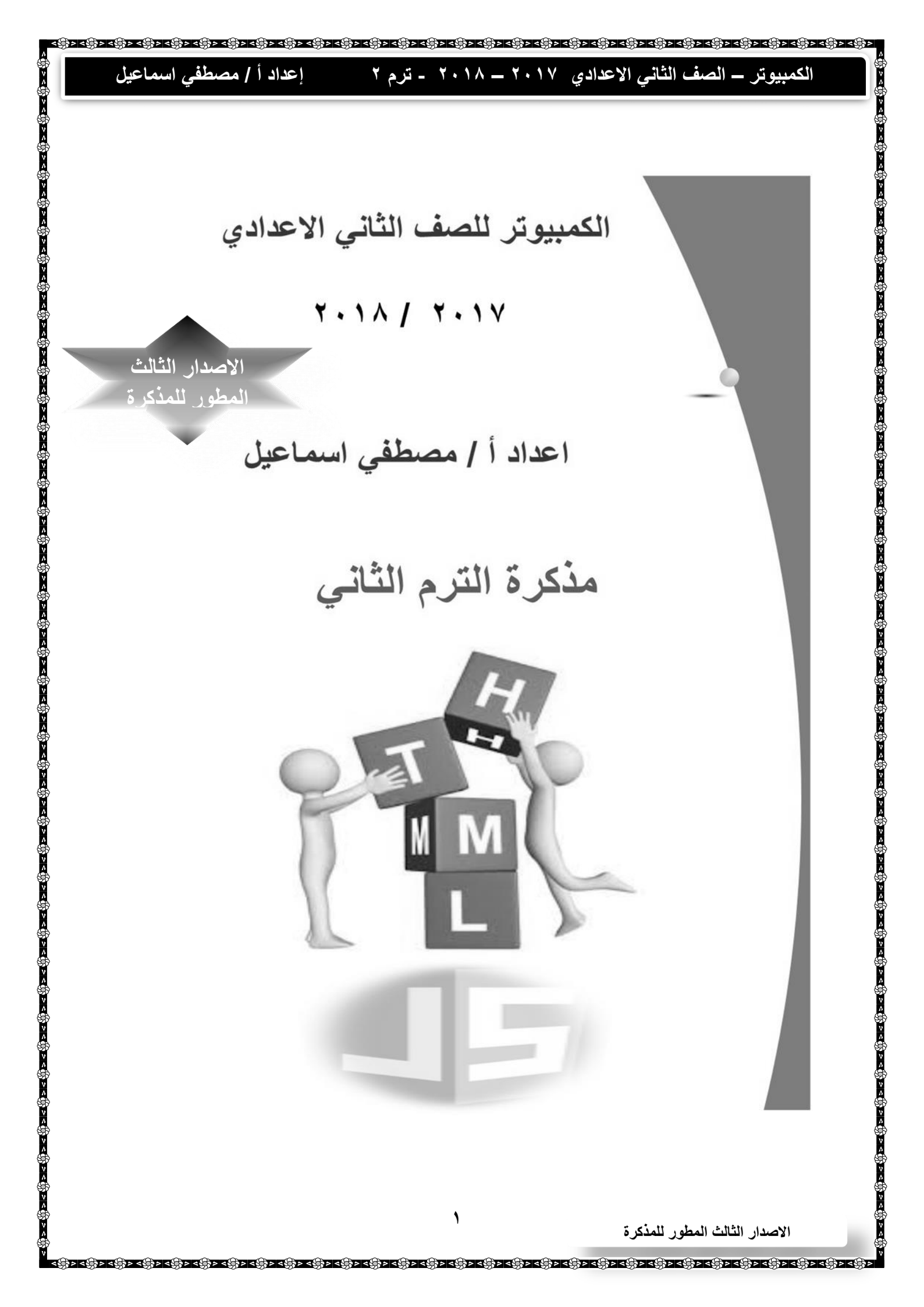

| متها متحادتها متحادتها متحادتها متحادتها متحادتها متحادتها متحادتها متحادتها متحادتها متحادتها متحادتها متحادة<br>الماني الإعدادي ٢٠١٧ – ٢٠١٨ - ترم ٢ إعداد أ/مصطفى اسماعيل | اهي المجامعة المحمية المحمية المحمية المحمية المحمية المحمية المحمية المحمية المحمية المحمية المحمية المحمية ا<br>المحمية المحمية المحمية المحمية المحمية المحمية المحمية المحمية المحمية المحمية المحمية المحمية المحمية المحمية |
|----------------------------------------------------------------------------------------------------|----------------------------------------------------------------------------------------------------|
| لاولى – الفصل الاول- مواقع الويب لغة Html النموذج Form                                                                                                    | الوحدة ال                                                                                                    |
| لادخال البيانات الشخصية من انشاء نموذج Form كما بالشكل التالي                                                                                                    | ، انشاء صفحة ويب تفاعليه <sup>ا</sup>                                                                                                    |
|                                                                                                    |                                                                                                    |
| :<br>تىچل بيانات طالب                                                                                                    |                                                                                                    |
| الأســــــم                                                                                                    | 6                                                                                                    |
| كلمة المرور                                                                                                    |                                                                                                    |
| تأكيد كلمة المرور                                                                                                    | é                                                                                                    |
| السن بالأرقام                                                                                                    | 6                                                                                                    |
| التوع ( نثى                                                                                                    | 6                                                                                                    |
| لغة الإجادة [الجليزي ] فرنسي ] الماتي                                                                                                    | 6                                                                                                    |
|                                                                                                    |                                                                                                    |
| در (form>  يستخدم الأمر                                                                                                    | النموذج Form :                                                                                                    |
| ····· لاضافة مجموعة عناصر صفحة الويب ·····                                                                                                    | فلتصميم نافذة –                                                                                                    |
| أزرار أو حقول تستخدم في ادخال بيانات ؟ بغرض ارسالها لموقع الويب ليتم تخزينها                                                                                                | )<br>عناصر صفحة الويب :<br>)                                                                                                    |
| يستخدم الأمر < <i input="" type="text"> يستخدم الأمر</i>                                                                                                    | إضافة حقل الاسم :                                                                                                    |
| Tex) لادخال بيانات نصية بإستخدام لوحة المفاتيح                                                                                                    | لاضافة صندوق نص ( t                                                                                                    |
| ل صندوق الكتابة                                                                                                    | يتم ادخال البيانات من خلا                                                                                                    |
|                                                                                                    | é                                                                                                    |
| للمذكرة<br>مستحد مستحد مستحد مستحد مستحد مستحد مستحد مستحد مستحد مستحد مستحد مستحد مستحد مستحد مستحد مستحد مستحد مستحد مست                                                  | الاصدار الثالث المطور                                                                                                    |

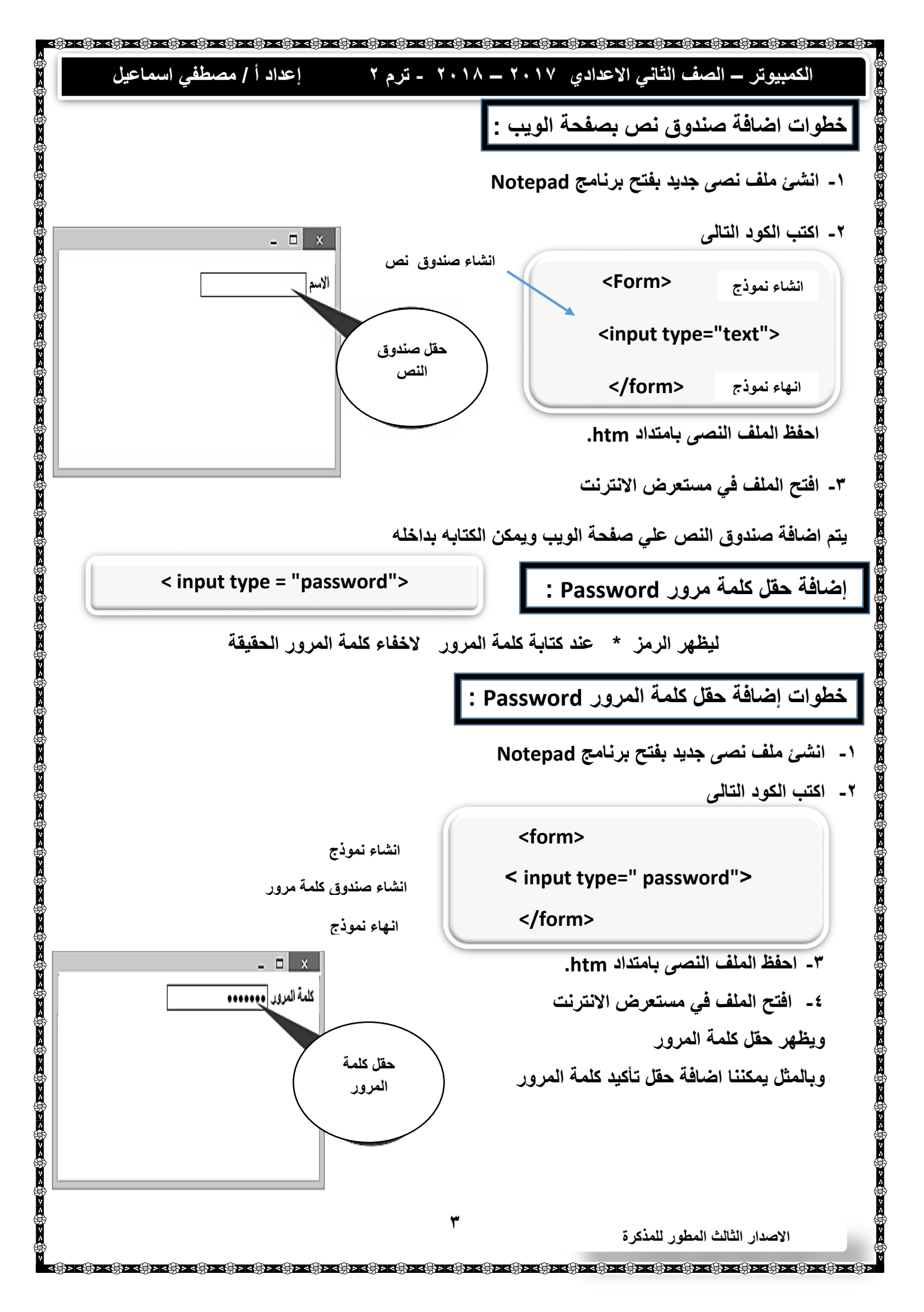

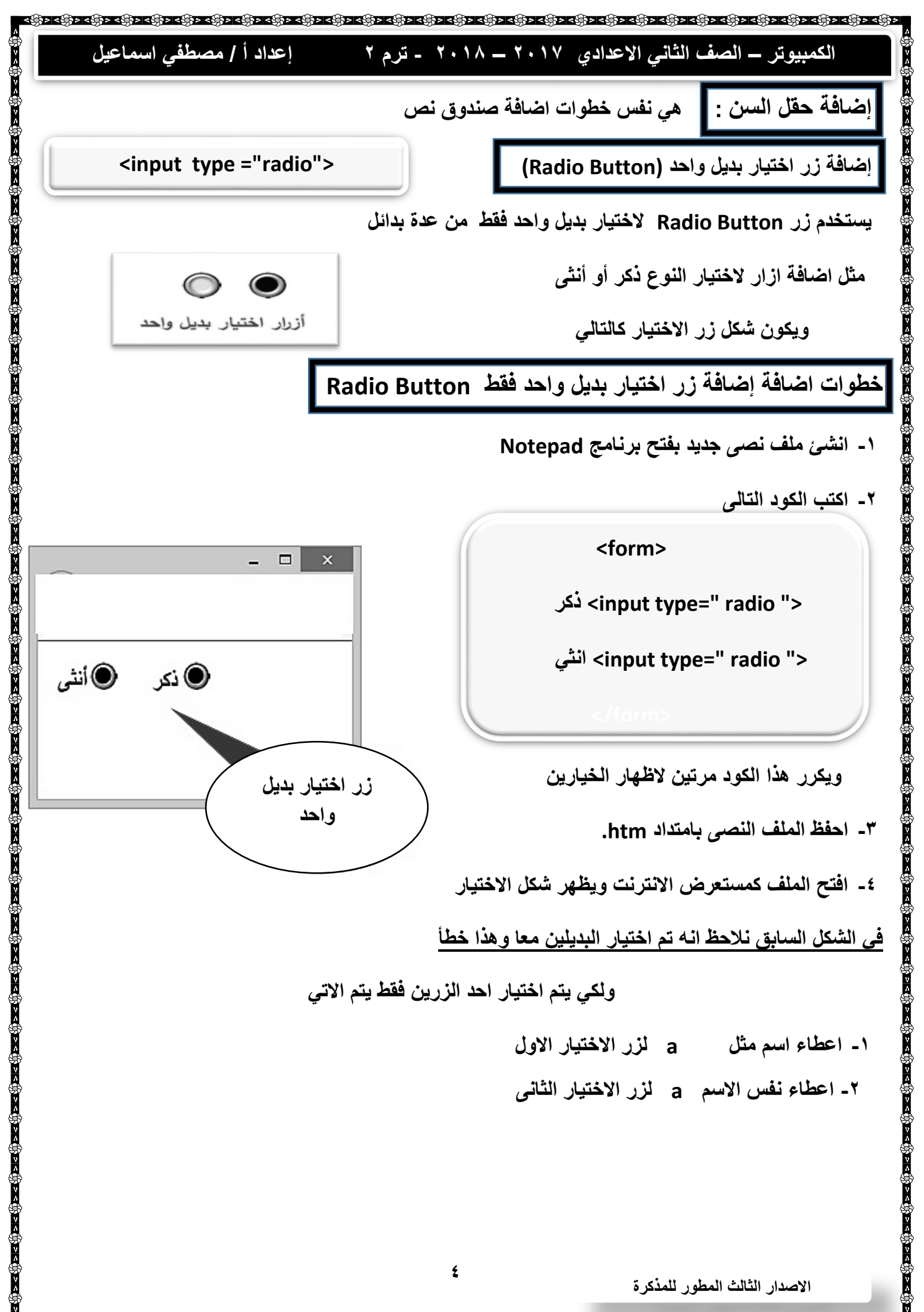

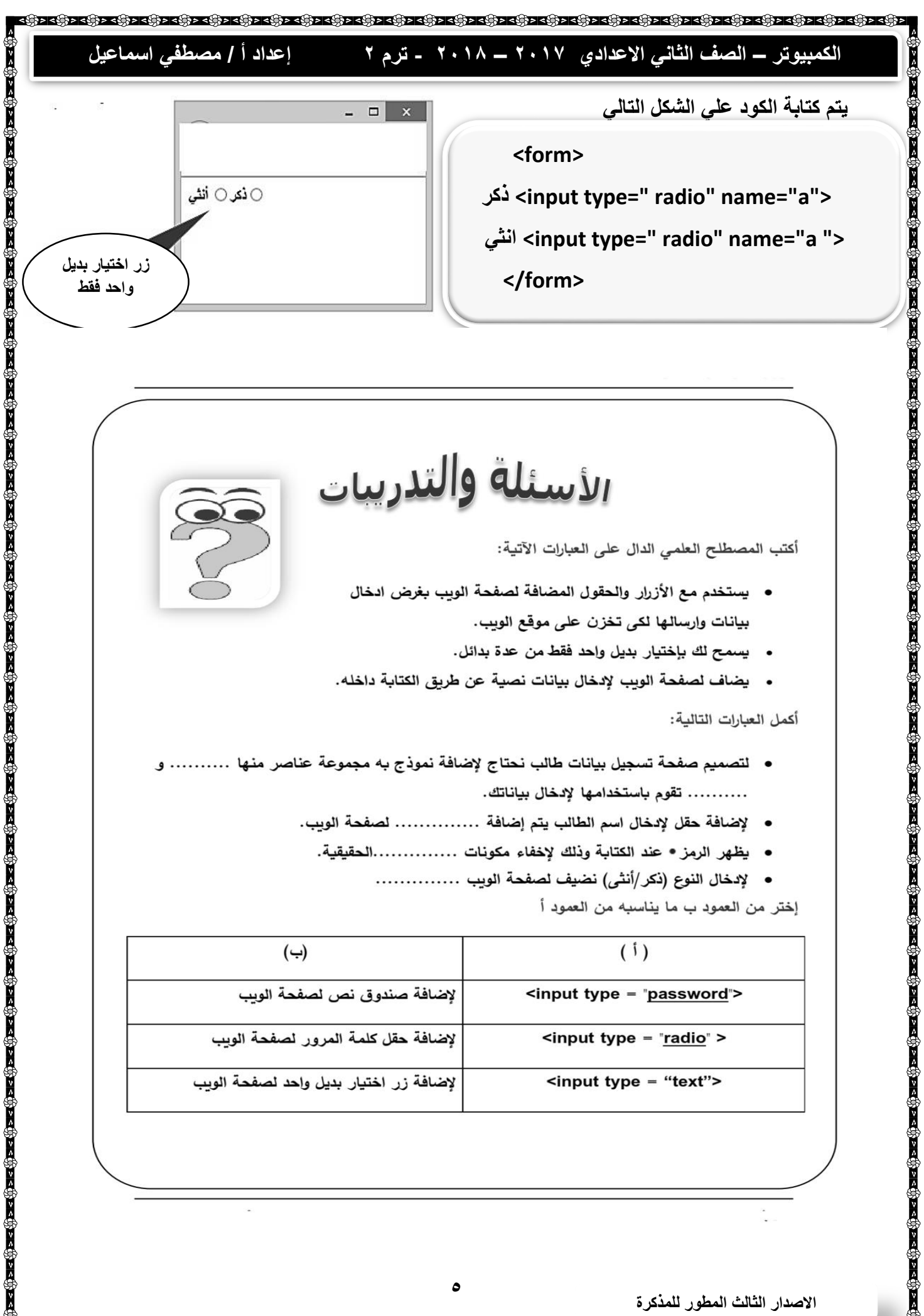

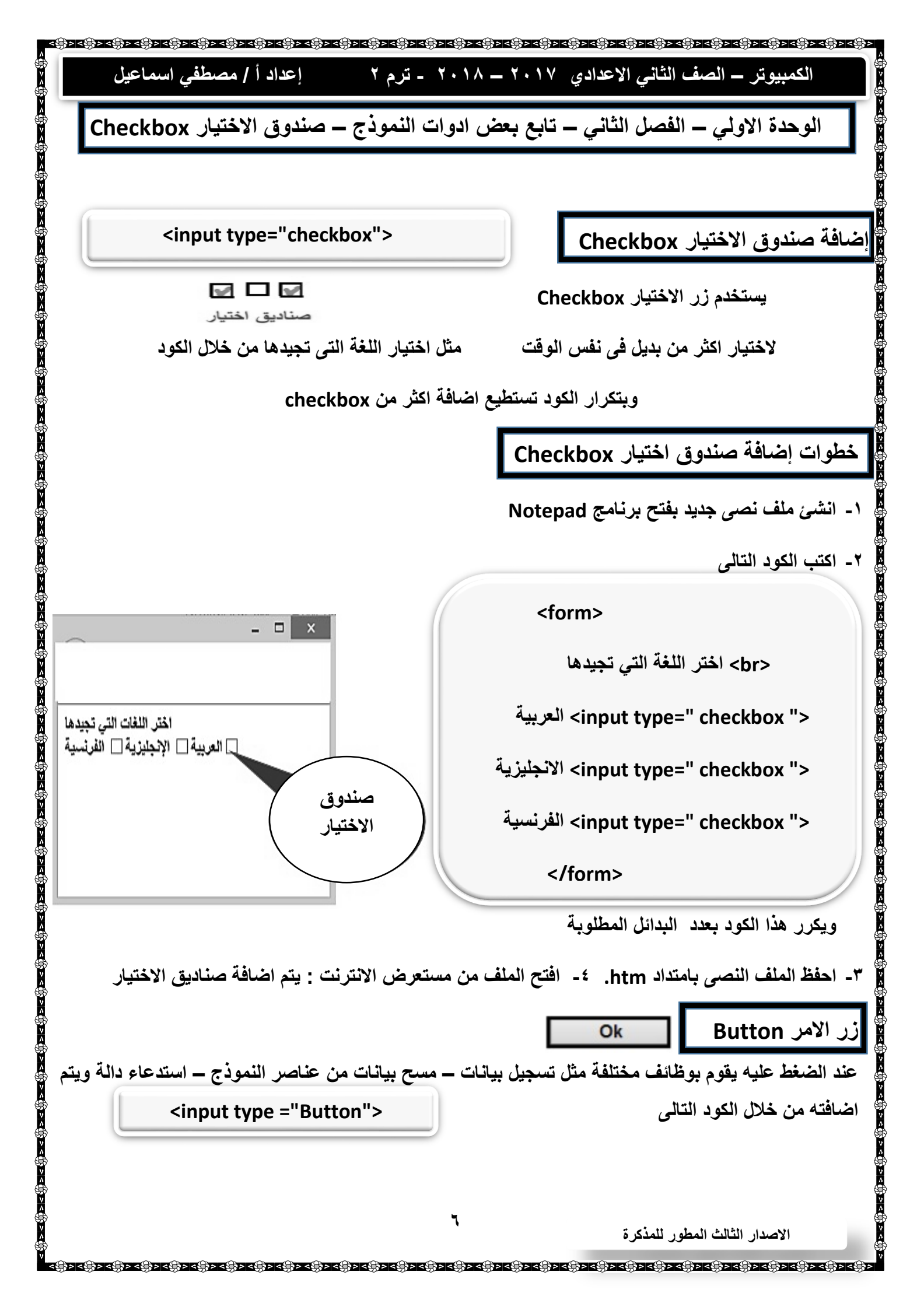

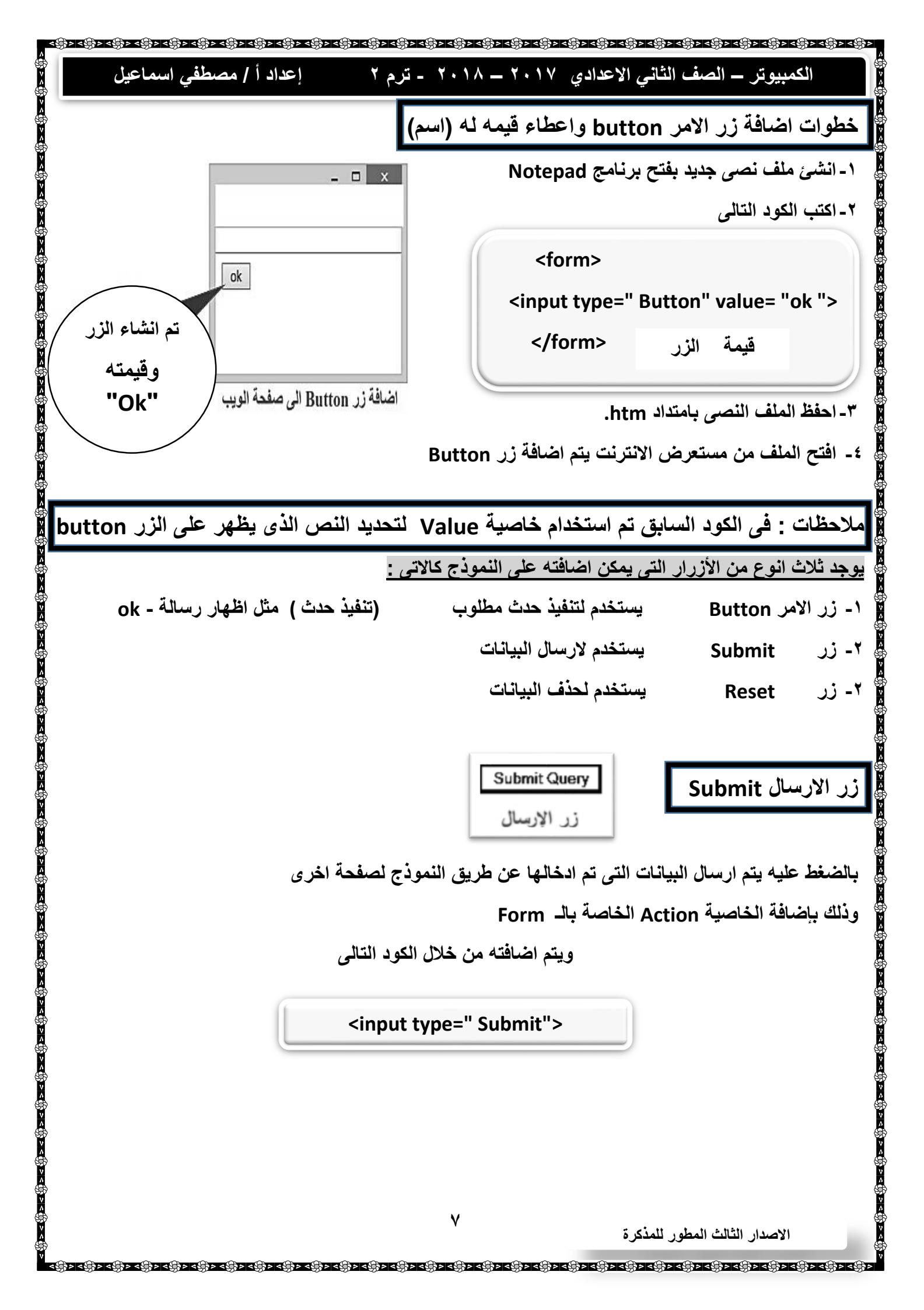

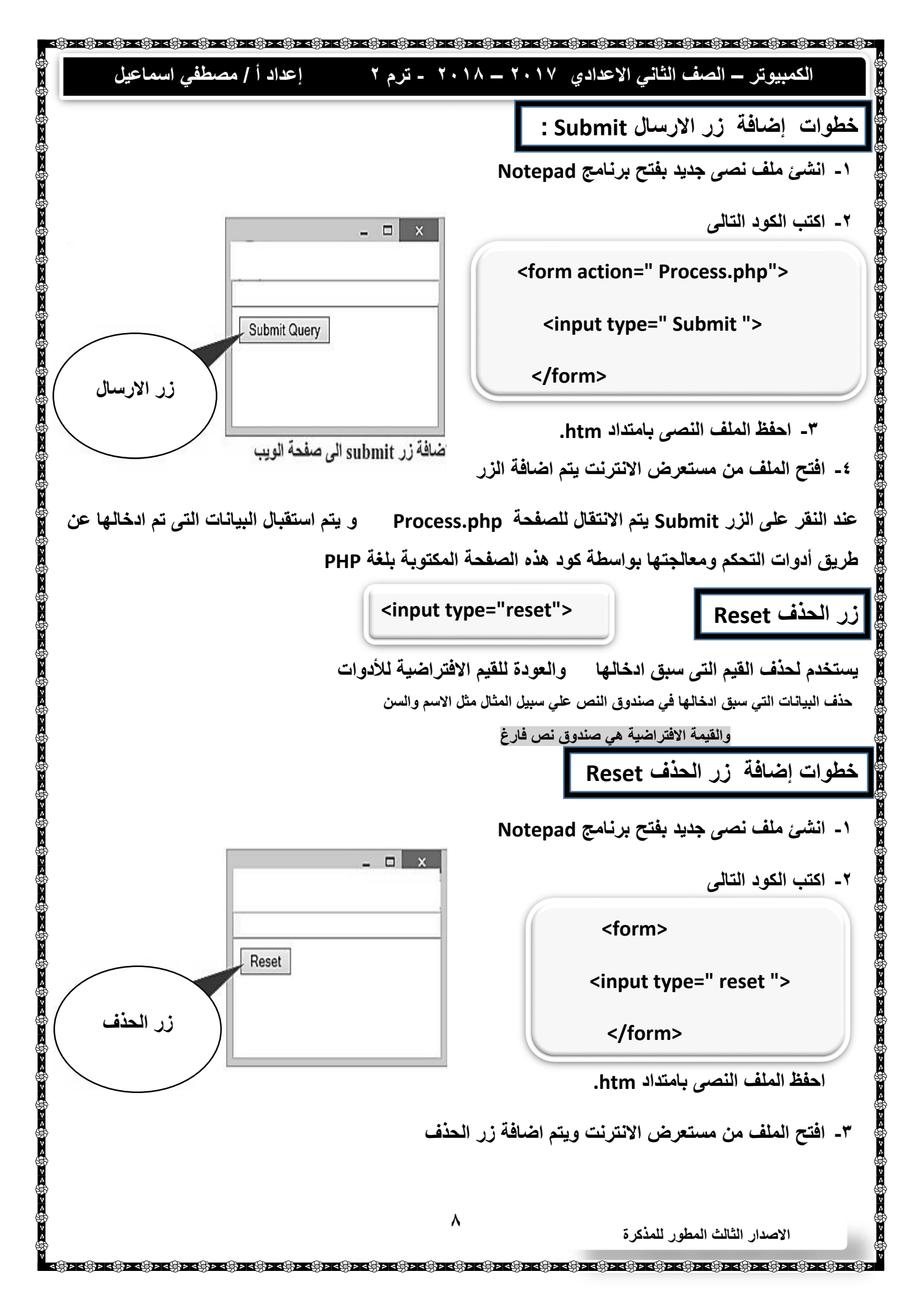

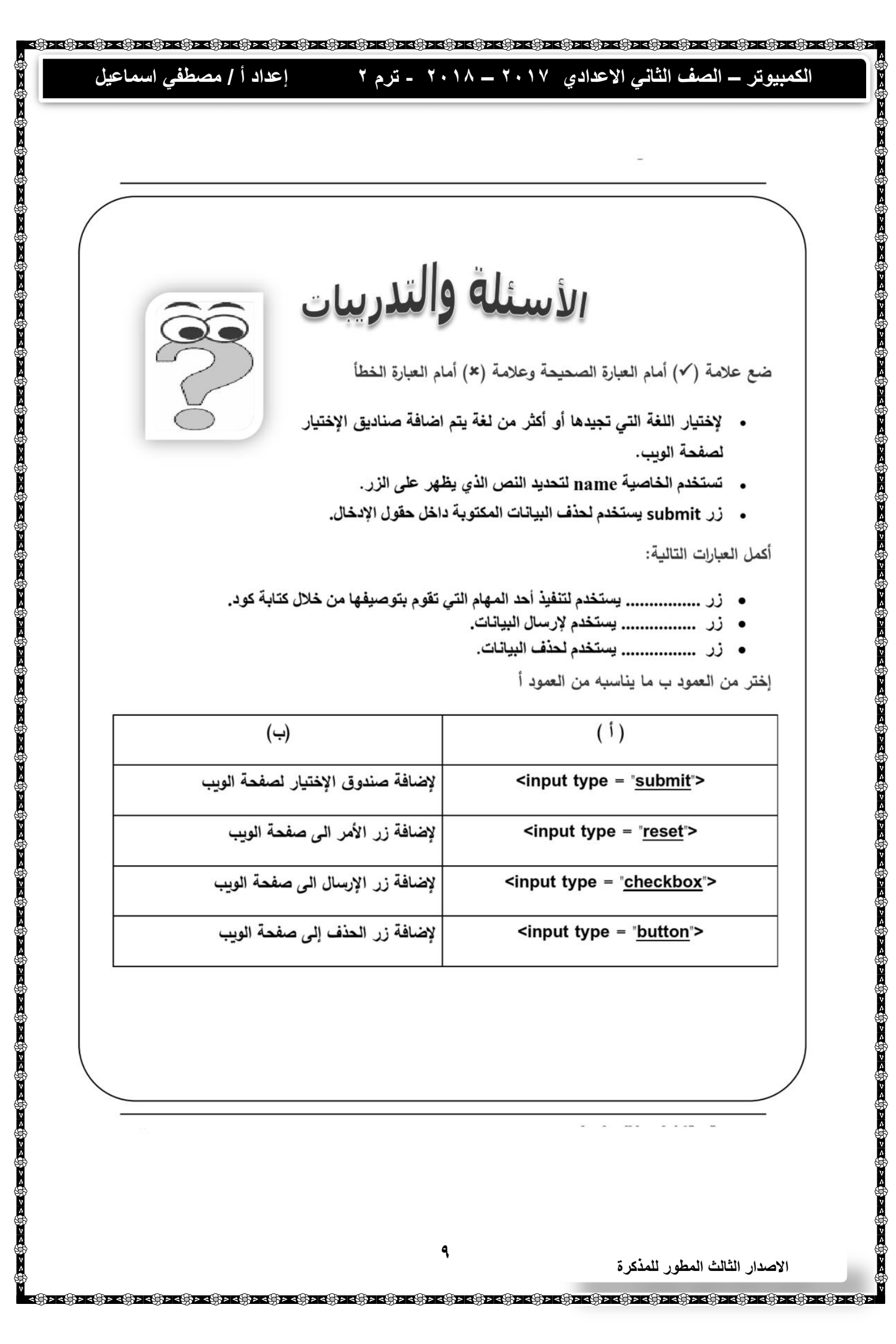

| (ب)                               | (1)                                         |
|-----------------------------------|---------------------------------------------|
| لإضافة صندوق الإختيار لصفحة الويب | <input type="&lt;u&gt;submit&lt;/u&gt;"/>   |
| لإضافة زر الأمر الى صفحة الويب    | <input type="&lt;u&gt;reset&lt;/u&gt;"/>    |
| لإضافة زر الإرسال الى صفحة الويب  | <input type="&lt;u&gt;checkbox&lt;/u&gt;"/> |
| لإضافة زر الحذف إلى صفحة الويب    | <input type="&lt;u&gt;button&lt;/u&gt;"/>   |

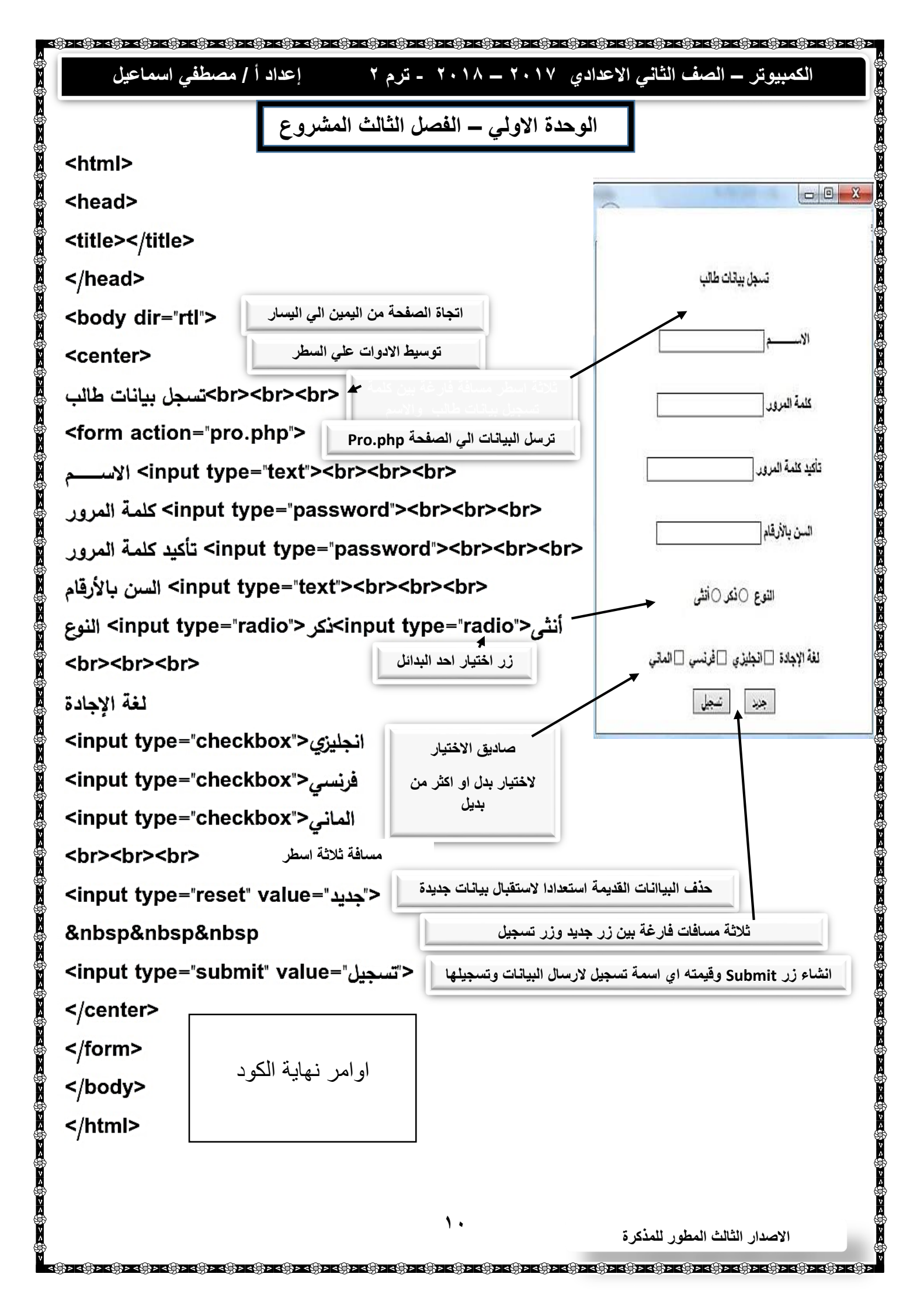

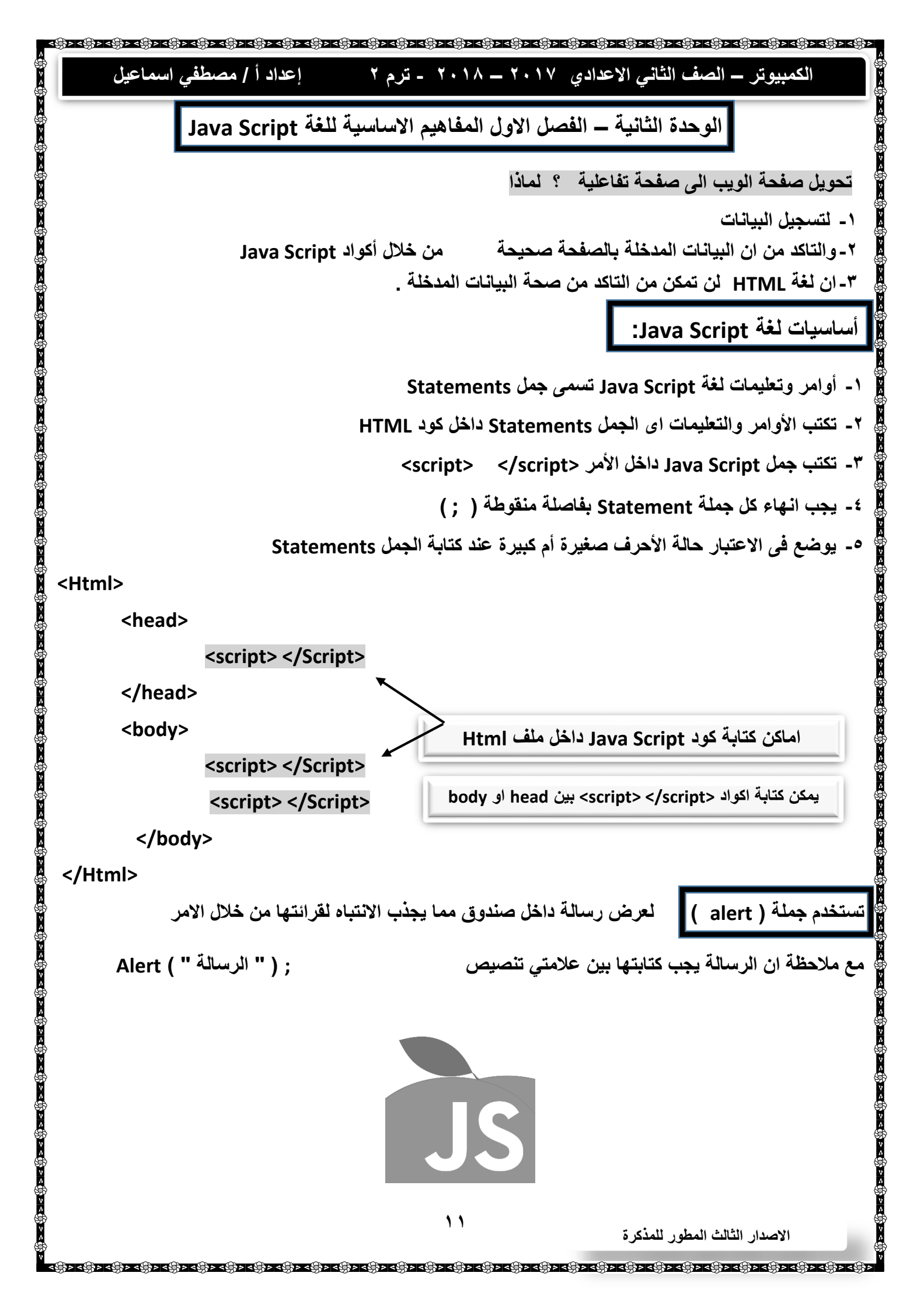

| إعداد أ/مصطفي اسماعيل                                                                                          | الكمبيوتر – الصف الثاني الاعدادي ٢٠١٧ – ٢٠١٨ - ترم ٢<br>                                                                                                    |
|----------------------------------------------------------------------------------------------------|----------------------------------------------------------------------------------------------------|
| : al                                                                                                    | نطوات اظهار صندوق رسالة مرحبا بكم بصفحة الويب بجملة ert                                                                                                    |
|                                                                                                    | <ul> <li>۱- انشئ ملف نصی جدید بفتح برنامج Notepad</li> </ul>                                                                                                    |
| Message from webpage                                                                                           | ۲- اکتب الکود التالی                                                                                                    |
| A                                                                                                    | <body></body>                                                                                                    |
| مرحبا بكم                                                                                                    | <script></td></tr><tr><td>[</td><td>alert ( " مرحبا بکم " );</td></tr><tr><td>ОК</td><td></script>                                                                                                    |
|                                                                                                    |                                                                                                    |
|                                                                                                    | <ul> <li>۳- احفظ الملف النصبي بامتداد htm.</li> </ul>                                                                                                    |
|                                                                                                    | ٤- افتح الملف من مستعرض الانترنت تظهر الرسالة                                                                                                    |
|                                                                                                    |                                                                                                    |
| مفحة الويب نفسها                                                                                               | ملة Document. Write تستخدم لإظهار رسالة مكتوبة على ص                                                                                                    |
|                                                                                                    |                                                                                                    |
| "تام"                                                                                                    | صميم صفحة ويب لاظهار نص "مادة الكمبيوتر وتكنولوجيا المعلو                                                                                                    |
|                                                                                                    | ۱- انشئ ملف نصی جدید بفتح برنامج Notepad                                                                                                    |
|                                                                                                    | ١- اكتب الكود التالى                                                                                                    |
|                                                                                                    |                                                                                                    |
| file:///C:/User/Desktop/1.htm × +                                                                              | <body></body>                                                                                                    |
|                                                                                                    | <script></td></tr><tr><td>()   file:///C:/Users/MR_mostafa/Desktop/1.htm</td><td><script></td></tr><tr><td><ul>     <li>ilie:///C:/Users/MR_mostafa/Desktop/1.htm</li>     <li>مادة الكمبيوتر وتكنولوجيا المعلومات ></li> </ul></td><td><script><br>document. Write ("Classical Lassicality pipersit isla");<br></script>                                                                                                    |
| ilie:///C:/Users/MR_mostafa/Desktop/1.htm مادة الكمييوتر وتكنولوجيا المعلومات >                                | <script><br>document. Write ("Classical Lessicality of sendiriste");<br></script><br>                                                                                                    |
| (i) file:///C:/Users/MR_mostafa/Desktop/1.htm<br>مادة الكمييوتر وتكنولوجيا المعلومات >                         | <script><br>document. Write ("Classical Leopleix's piones') bite");<br></script><br>                                                                                                    |
| ر آile:///C:/Users/MR_mostafa/Desktop/1.htm<br>مادة الكمييوتر وتكنولوجيا المعلومات >                           | <script><br>document. Write ("Glassiad" Lessiados desedition");<br></script><br>                                                                                                    |
| il file:///C:/Users/MR_mostafa/Desktop/1.htm مادة الكمبيوتر وتكنولوجيا المعلومات >                             | <script><br>document. Write ("Classical Lessical advection document");<br></script><br><br>.htm النصى بامتداد .htm                                                                                                    |
| ر أile:///C:/Users/MR_mostafa/Desktop/1.htm مادة الكمييوتر وتكنولوجيا المعلومات >                              | <script> document. Write ("State is a state of the state"); </script> .htm بامتداد النصى بامتداد .htm                                                                                                    |
| ر آile:///C:/Users/MR_mostafa/Desktop/1.htm<br>مادة الكمييوتر وتكنولوجيا المعلومات >                           | <script> document. Write ("tale shall be shall be shall</td></tr><tr><td>( iile:///C:/Users/MR_mostafa/Desktop/1.htm مادة الكمبيوتر وتكنولوجيا المعلومات ></td><td><script><br>document Write ("Chapted Leadeling Speech Ster"))<br></script><br><br>.htm بامتداد htm<br>بامتداد htm.<br>۲- افتح الملف من مستعرض الانترنت تظهر نص |
| <ul> <li>ile:///C:/Users/MR_mostafa/Desktop/1.htm</li> <li>مادة الكمبيوتر وتكنولوجيا المعلومات &gt;</li> </ul> | <script></script>                                                                                                    |

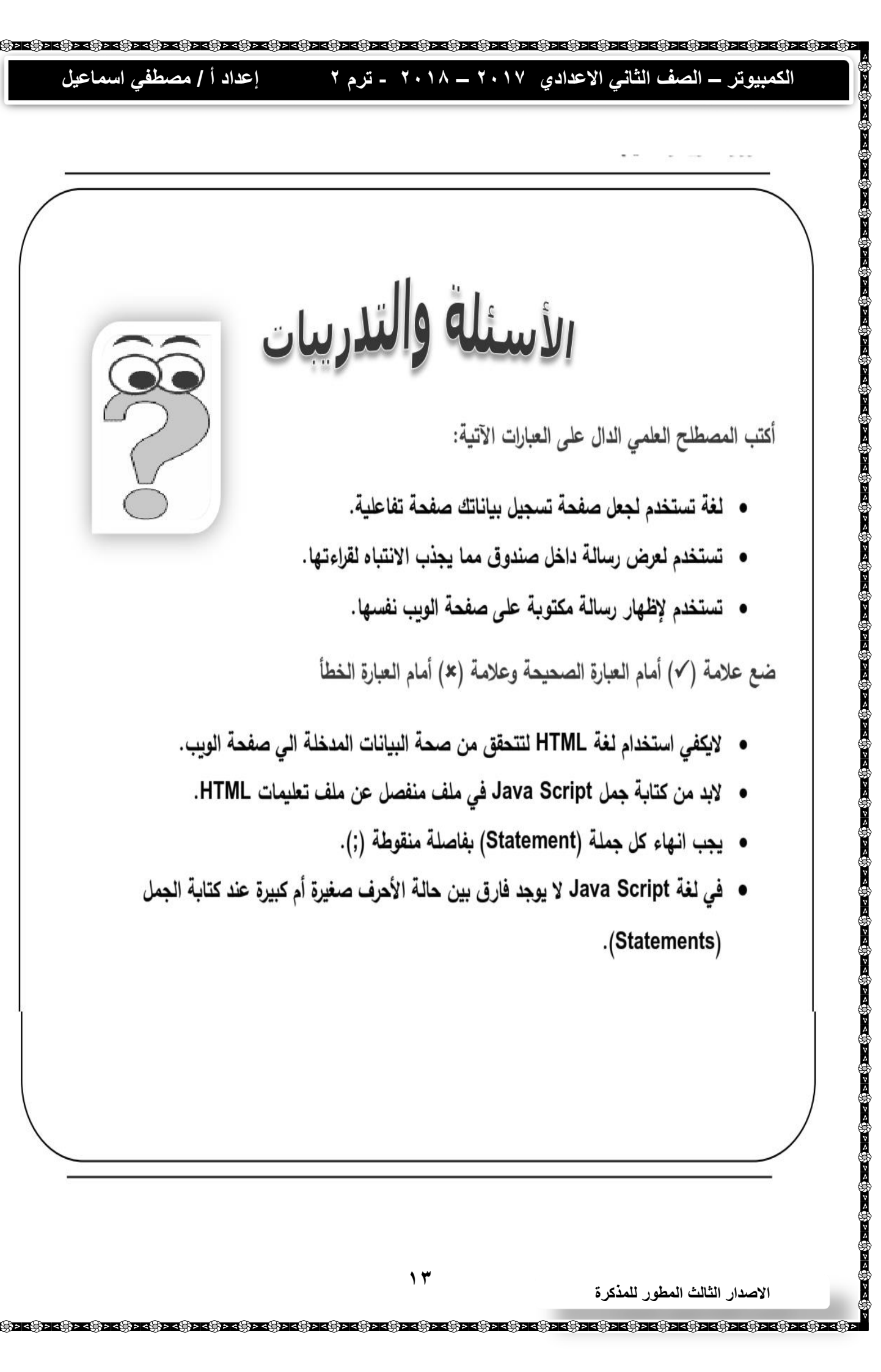

| لكي يتم استدعاء الدالله Function يتم الآتي                                       |
|----------------------------------------------------------------------------------|
| ۱- يتم إضافة زر أمر Button                                                       |
| ۲-إضافة الخاصية onclick لزر أمر Button                                           |
| ٣- الخاصية Onclick تكون قيمتها اسم الدالة المطلوب استدعائها ، ويكون الكود كالاتي |
| < " اسم الدالة المطلوب استدعائها "= sinput type="button" onclick>                |
|                                                                                  |
|                                                                                  |
| عند الضغط علي الزر Button (حدث) حدد الضغط علي الزر عنه المعاد (حدث)              |
| <input onclick="country ()" type="button" value="click me "/>                    |
| قيمة الزر او اسمة Click me استدعاء الدالة الم                                    |
| Function country()                                                               |
|                                                                                  |
| اظهر رسالة ; ("جمهوريه مصر العربيه");                                            |
| }<br>                                                                            |
|                                                                                  |
|                                                                                  |
| ٣- احفظ الملف النصبي بامتداد htm.                                                |
| ٤- افتح الملف من مستعرض الانترنت لتنفيذ الكود                                    |
| G) file:///C:/Lisers/MB mostafa/Desktor                                          |
|                                                                                  |
|                                                                                  |
| جمهورية مصر العربية                                                              |
|                                                                                  |
| ОК                                                                               |
|                                                                                  |
| الإصدار الثالث المطور للمذكرة                                                    |
| বঞ্জিসংক্উসৎক্ষসৎক্ষসৎক্ষসৎক্ষসৎক্ষসৎক্ষসৎক্ষসৎক্ষ                               |

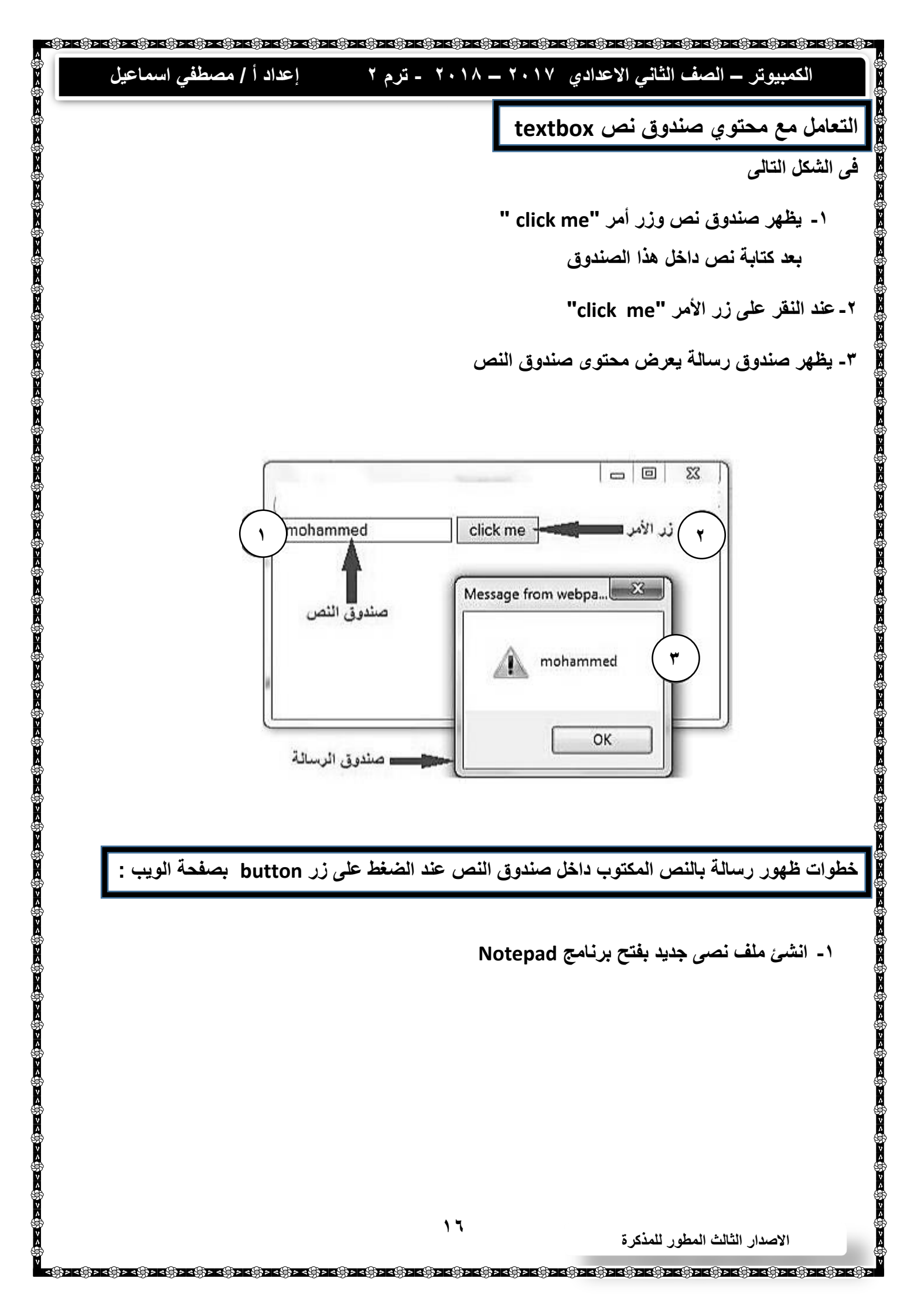

| body>                    | ۲- اکتب الکود التالی                                                                         |
|--------------------------|----------------------------------------------------------------------------------------------|
| form name="form1">       | <ul> <li>۱- اعطاء اسم للنموذج <form> و هو الاسم form1 عن طريق الخاصية name</form></li> </ul> |
| input type="text" name=  | <ul> <li>۲- اعطاء اسم لصندوق النص وهو الاسم t1 عن طريق الخاصية name</li> </ul>               |
| input type="button" oncl | lick="country()" value="click me">                                                           |
| /form> clickme ು         | انشاء زر الامر Button وعند وقوع الحدث له Onclick ، واسم للدالة Country وقيمة الز             |
| script>                  |                                                                                              |
| unction country()        |                                                                                              |
|                          |                                                                                              |
| lert (form1.t1.value);   | ظهور رسالة تأخذ القيمة من صندوق النص t1 من نافذة النموذج Form1                               |
|                          |                                                                                              |
| /script>                 | ۳- احفظ الملف النصبى بامتداد htm.                                                            |
|                          | ٤- افتح الملف من مستعرض الانترنت                                                             |
| /body>                   |                                                                                              |
|                          |                                                                                              |
|                          |                                                                                              |
|                          |                                                                                              |
|                          |                                                                                              |
|                          |                                                                                              |
|                          |                                                                                              |
|                          |                                                                                              |
|                          |                                                                                              |
|                          |                                                                                              |
|                          |                                                                                              |
|                          |                                                                                              |

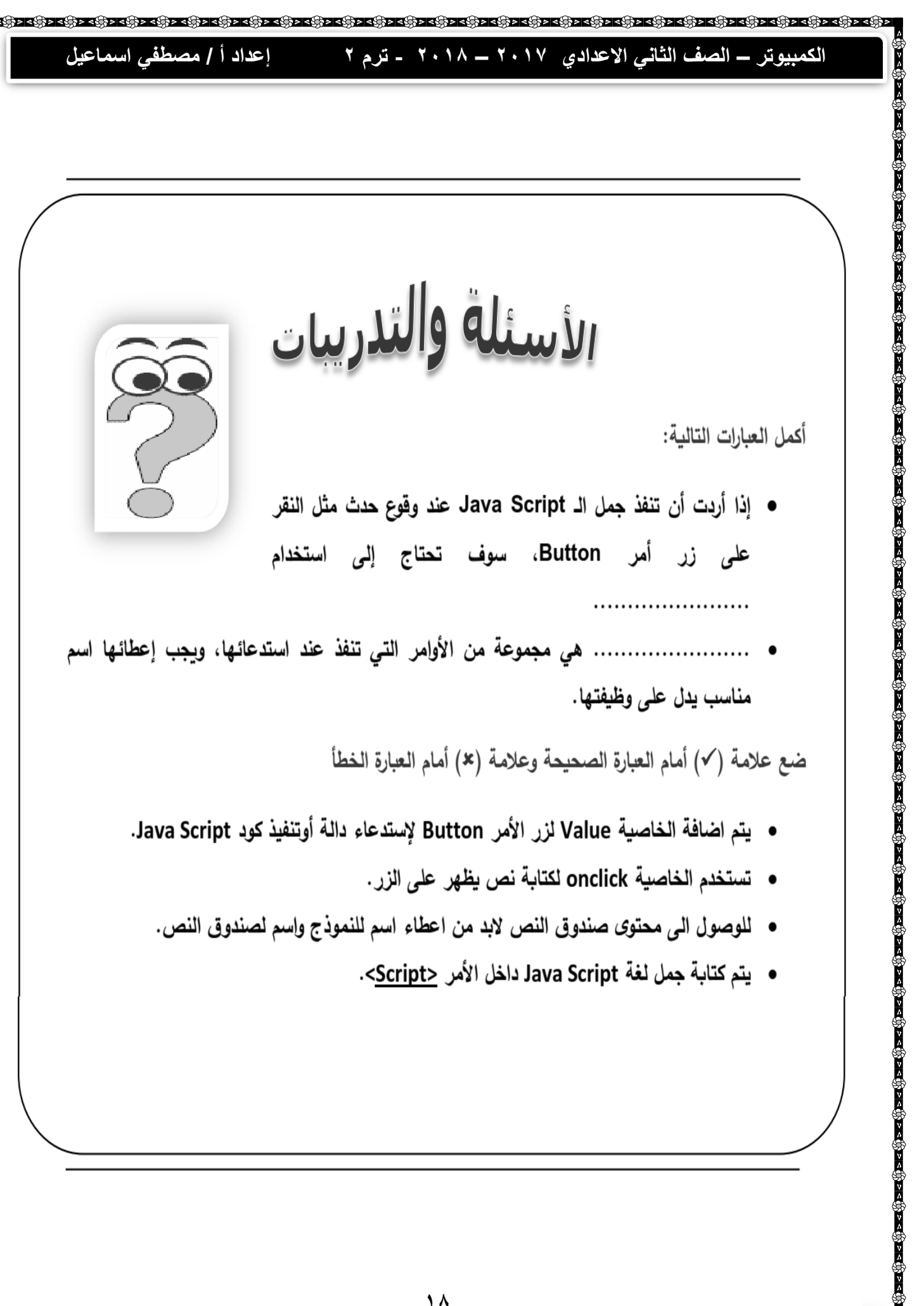

الاصدار الثالث المطور للمذكرة

ৢ ৢ ৻

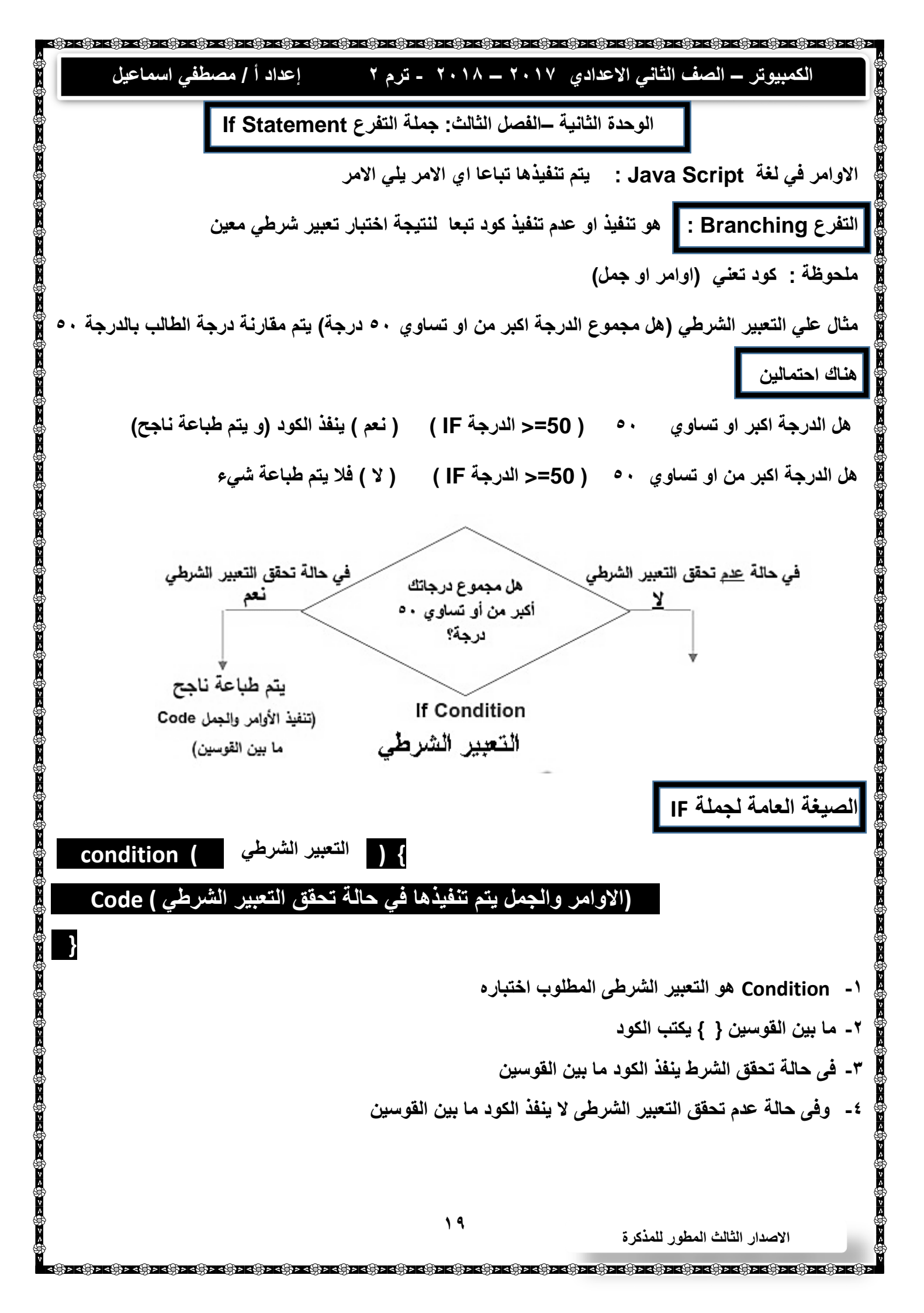

إعداد أ / مصطفى اسماعيل الكمبيوتر – الصف الثاني الاعدادي ٢٠١٧ – ٢٠١٨ - ترم ٢ تصميم صفحة ويب تحتوي علي نموذج به 5 0 X صندوق نص. ۲. زر أمر "مجموع". ١ 60 Epasal بحيث يتم ادخال مجموع الدرجات في صندوق النص: Message from webp... عند النقر على زر "المجموع" 1 290 فإذا كانت الدرجة أكبر من أو تساوي ٥٠ يتم طباعة ناجح، وذلك (كما بالشكل الموضح). OK خطوات تصميم صفحة ويب لاظهار كلمة ناجح في حالة ان تكون الدرجة اكبر من او تساوى ٥٠ : ۱- انشئ ملف نصى جديد بفتح برنامج Notepad <body> গ্রিম গ্রেম গ্রেম গ্রেম গ্রেম গ্রেম গ্রেম গ্রেম গ্রেম গ্রেম গ্রেম গ্রেম গ্রেম গ্রেম গ্রেম গ্রেম গ্রেম গ্রেম গ্রেম اسم نافذة النموذج Form1 ٢- اكتب الكود التالي <form name="form1"> <input type="text" name="t1"> اسم صندوق النص t1 <input type="button" value="المجموع" onclick="country()"> انشاء زر وقيمته المجموع ، وعند وقوع الحدث عند الضغط على الزر ينفذ الدالة التي ويتم استدعائها </roms/> <script> الدالة function country() { if (form1.t1.value>=50) اذا قيمة الدرجة المدخلة في صندوق النص t1 اكبر من اوتساو ي • • { اظهر رسالة بكلمة (ناجح) alert ("تاجح"); } } ∭>< (i)> < (i)> < (i)> < </script> ۲- احفظ الملف النصى بامتداد htm. ٤- افتح الملف من مستعرض الانترنت </body> ۲. الاصدار الثالث المطور للمذكرة

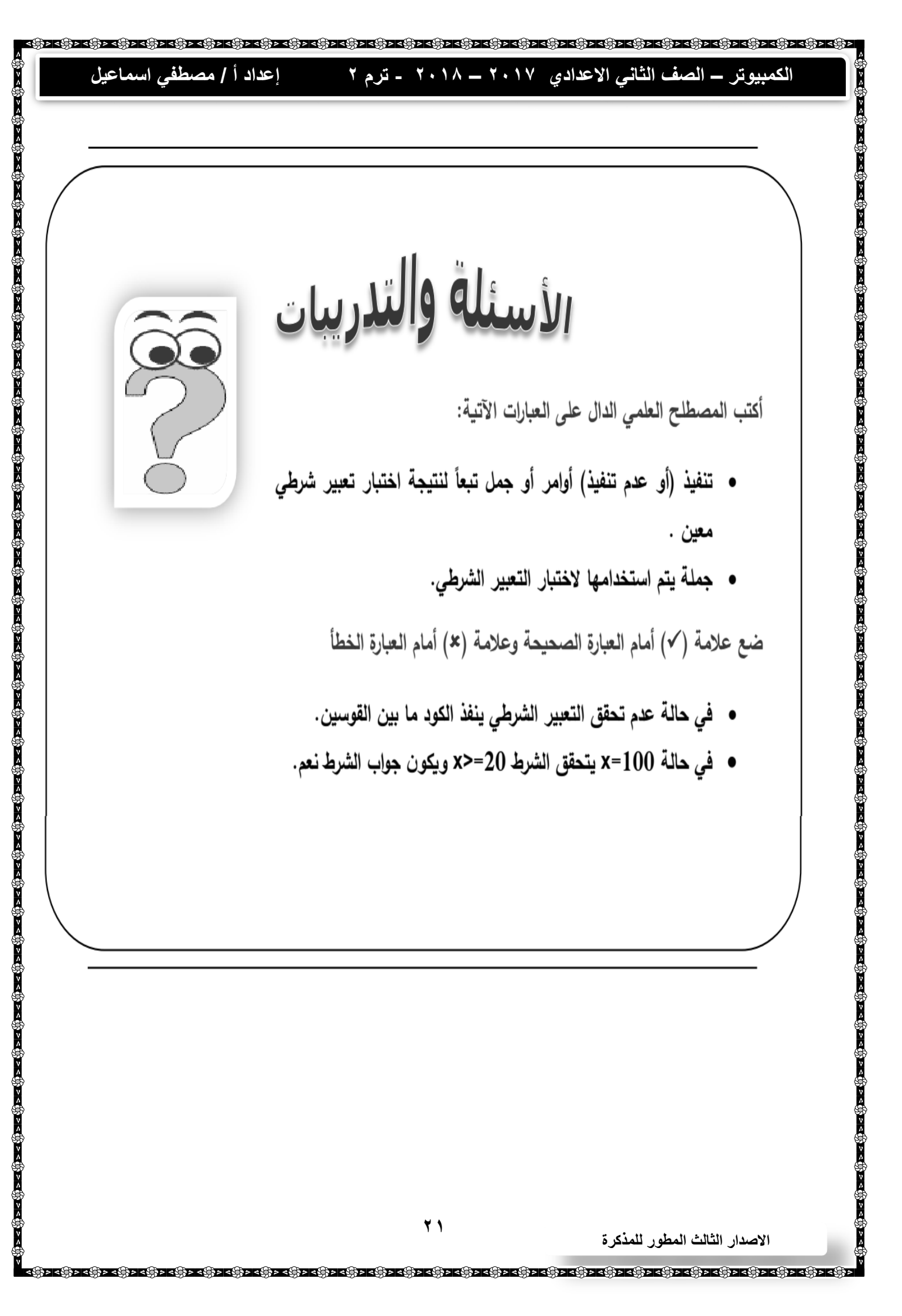

الكمبيوتر – الصف الثاني الاعدادي ٢٠١٧ – ٢٠١٨ - ترم ٢ إعداد أ / مصطفى اسماعيل الوحدة الثانية – الفصل الرابع – التحقق من صحة البيانات المدخلة احد مظاهر تفاعلية الصفحة : هو التحقق من صحة البيانات التي يتم ادخالها > < (() > < (() > < (() > < (() > < التحقق من صحة البيانات : هو عملية التحكم في البيانات التي يتم ادخالها قد يقوم احد المستخدمين بالاتي ١- ترك حقول بيانات فارغة ٢- كتابة عدد غير محدد من الحروف والأرقام في الحقل ۳- عدم مطابقة كلمة المرور. ٤- ادخال اى نوع من البيانات داخل الحقل (قد يكون المطلوب عددي فقط ثم يقوم المستخدم بإدخال حروف) ولهذا ---- نحتاج الى التحقق من صحة البيانات بما تفسر ؟ وللتحقق من صحة البيانات نقوم بالاتى ۱- عدم ترك حقل فارغ (Required Field) عند تصميم صفحة ويب يظهر الاتى : صندوق نص لإدخال اسم الطالب "أدخل اسم الطالب". زر Submit مع تخصيص القيمة "ارسال" للخاصية value. > < (() > < (() > < ( وذلك داخل نموذج <form> بحيث: عند الضغط على زر "ارسال" بدون ادخال اسم الطالب. > < (() > < ٢. يظهر صندوق النص به رسالة تحذيرية "غير مسموح بترك حقل الإسم فارغ". - 0 23 🖉 + 🗘 + 🖒 E2\EX\validatic 🖉 - Jav. أدخل اسم الطالب ارسال Message from webpage OK ۲۲ الاصدار الثالث المطور للمذكرة 

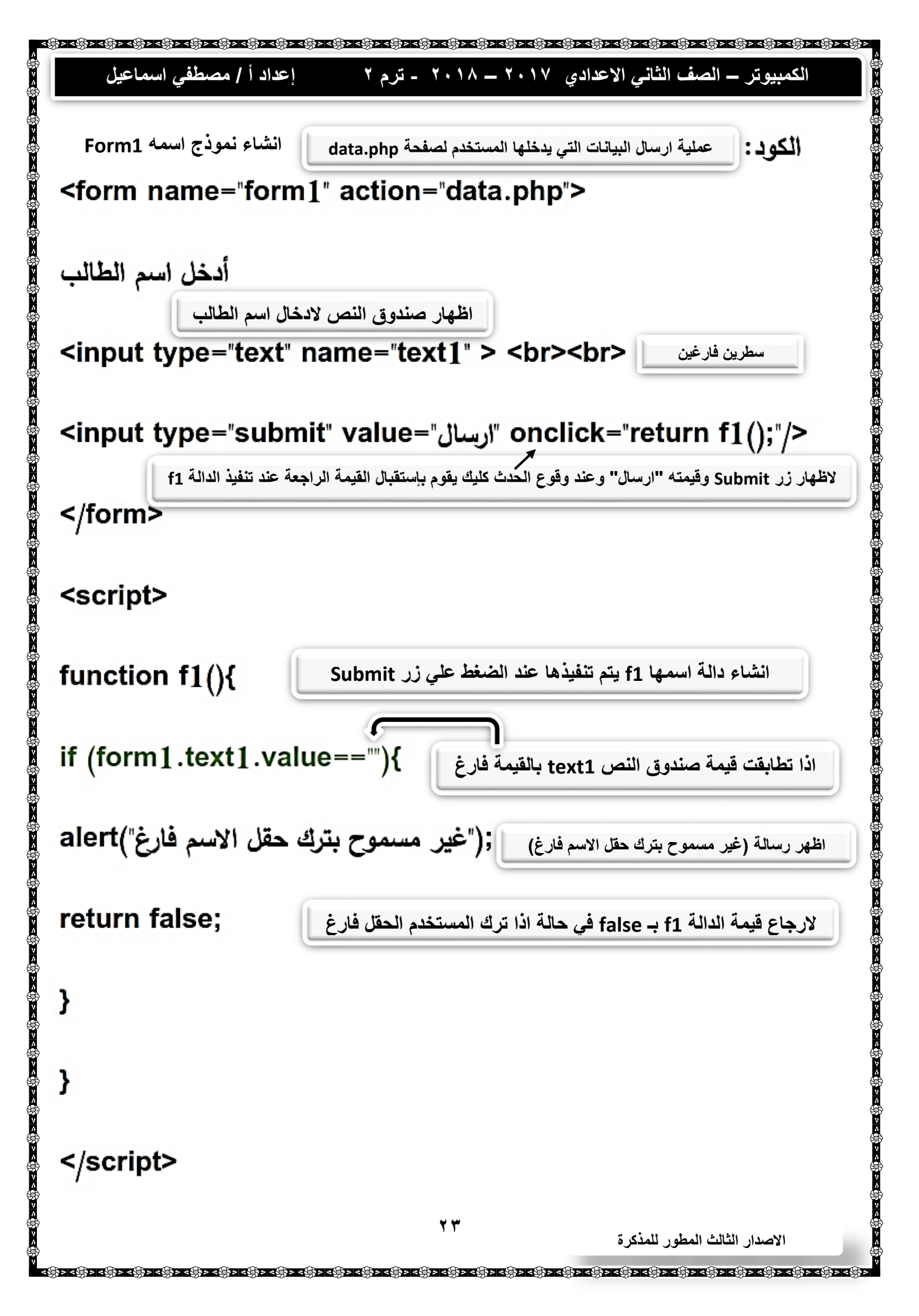

<text><text><text><text><text><text><text><list-item><text><text><text> 

| الكمبيوتر – الصف الثاني الاعدادي ٢٠١٧ – ٢٠١٨ - ترم ٢ إعداد أ / مصطفي اسماعيل                                                                                                    |
|----------------------------------------------------------------------------------------------------|
| <html> html</html>                                                                                                    |
| <head></head>                                                                                                    |
|                                                                                                    |
| اتجاة نص الصفحة من اليمين الى اليسار <body <<="" dir="rtl" td=""></body>                                                                                                    |
| عملية ارسال البيانات التي يدخلها المستخدم لصفحة data.php<br>form name="form1" action="data.php">                                                                                                    |
| الاظهار صندوق نص لادخل كلمة مرور :"input type="password" name="text1"                                                                                                    |
| <input onclick="return f1();" type="submit" value="،رسال"/>                                                                                                    |
| لاظهار زر Submit وقيمته ارسال وعند وقوع الحدث كليك يقوم بإستقبال القيمة الراجعة عند تنفيذ الدالة f1                                                                                                    |
| الاعلان عن كود جافا <script></td></tr><tr><td>انشاء دالة اسمها f1 يتم تنفيذها عند الضغط على زر Submit ){ ) function f1</td></tr><tr><td>اذا صندوق النص احتوي علي قيمة تقل عن ٨ ﴾ form1.text1.value.length<8}</td></tr><tr><td>بر رسالة (طول كلمة المرور لا تقل عن ٨ احرف ; ("طول كلمة المرور لايقل عن ٨ أحرف"); alert</td></tr><tr><td>لإرجاع قيمة الدالة false; في حالة ادخال عدد حروف اقل من ٨ / false;</td></tr><tr><td>}</td></tr><tr><td>}</td></tr><tr><td></script> |
|                                                                                                    |
|                                                                                                    |
| الاصدار الثالث المطور للمذكرة                                                                                                    |

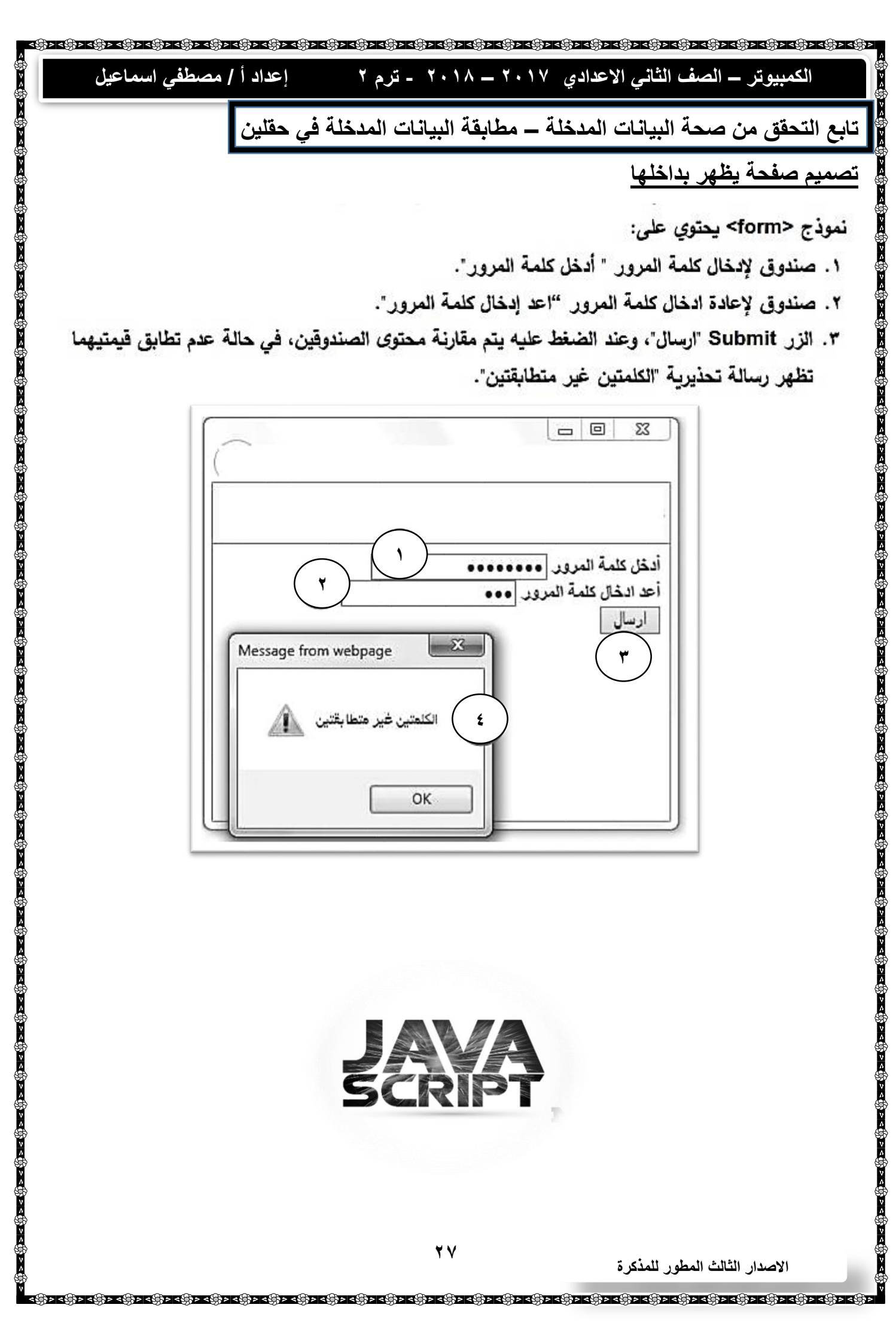

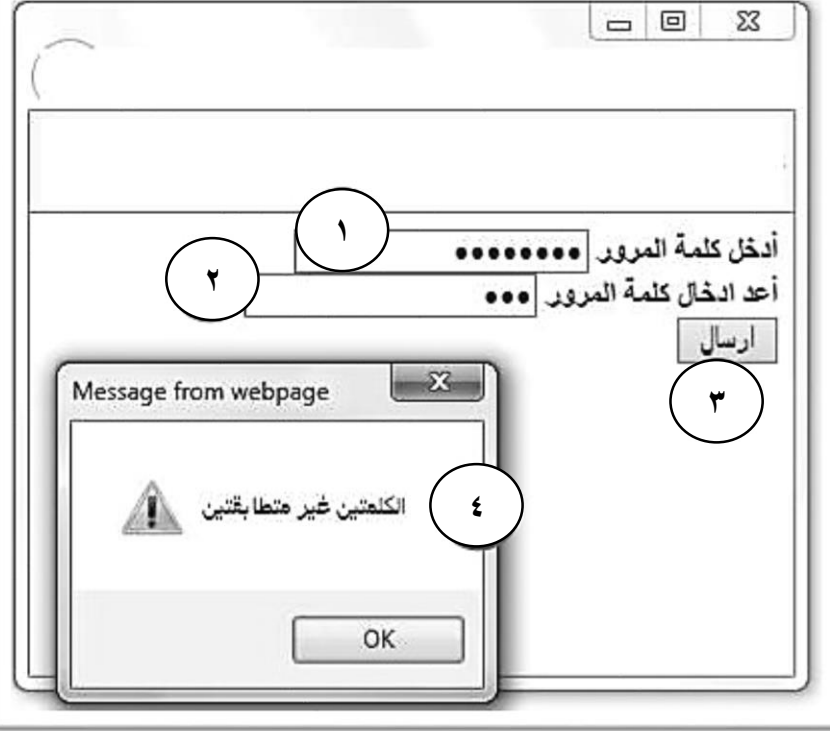

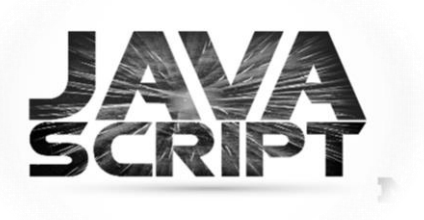

র্জ১বঞ্জি১বঞ্জি১বঞ্জিসবঞ্জিস إعداد أ / مصطفى اسماعيل الكمبيوتر – الصف الثاني الاعدادي ٢٠١٧ – ٢٠١٨ - ترم ٢ <body dir="rtl"> اتجاة الصفحة من اليمين الى اليسار <u>لاً کہ حقق کے حقق کے حقق کے حقق کے حقق کے حقق کے حقق کے حقق کے حقق کے حقق کے حقق کے حقق کے حقق کے حقق کے حقق ک</u> <form name="form1" action="data.php"> أدخل كلمة المرور عملية ارسال البيانات التي يدخلها المستخدم لصفحة data.php صندوق نص text1 لادخال كلمة المرور || </rinput type="password" name="text1"> <br> ترك سطر فارغ أعد ادخال كلمة المرور صندوق نص text2 لاعادة ادخال كلمة المرور <</tinput type="password" name="text2"> <br> <input type="submit" value="ارسال" onclick="return f1();"/> لاظهار زر Submit وقيمته ارسال وعند وقوع الحدث كليك يقوم بإستقبال القيمة الراجعة عند تنفيذ الدالة f1 </rom> <script> function f1(){ اذا قيمة صندوق النص text1 لم تطابق قيمة صندوق النص text2 if (form1.text1.value!==form1.text2.value){ alert("الكلمتين غير متطابقتين"); والا اظهر رسالة (الكلمتين غير متطابقتين) return false: لإرجاع قيمة الدالة false ب false في حالة ادخال كلمتين مرور غير متطابقين داخل صندوق النص } } </script> </body> ۲۸ الاصدار الثالث المطور للمذكرة 

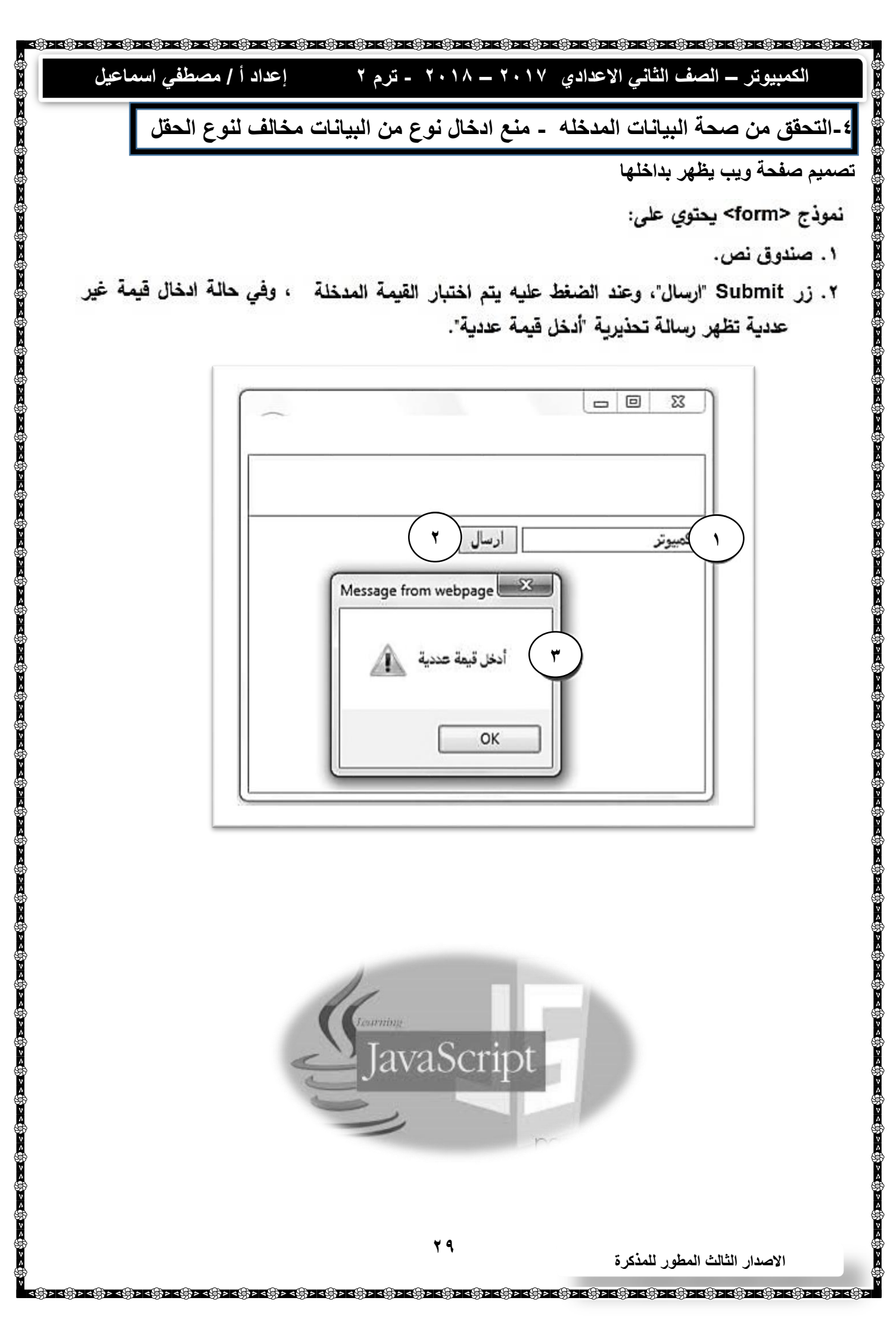

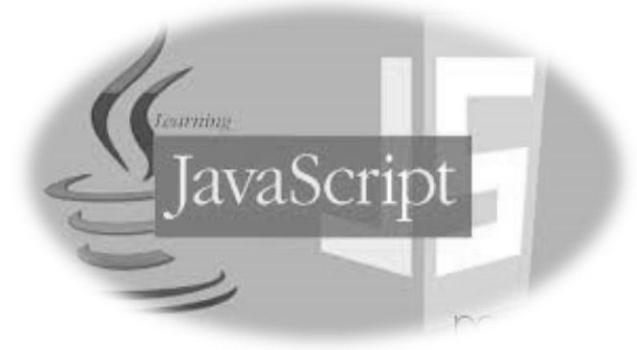

| ې عرب ۱ مصلي مسلم يو                                                                                                    | الكمبيونز – الصف الثاني الإعدادي ١٠١٢ – ١٠١٨ - ترم ١                  |
|----------------------------------------------------------------------------------------------------|-----------------------------------------------------------------------|
| <body dir="rtl"></body>                                                                                                    | اتجاة الصفحة من اليمين الي اليس                                       |
| <form action="data.php" name="form]&lt;/td&gt;&lt;td&gt;عملية ارسال البيانات التي يدخلها المستخدم لصفحة data.php&lt;br&gt;1"> م</form> |                                                                       |
| <input r<="" td="" type="text"/> <td>ادخال نص في صندق نص اسمة text1 "&gt;</td>                                                         | ادخال نص في صندق نص اسمة text1 ">                                     |
| <input f1();"="" return="" type="subm&lt;/td&gt;&lt;td&gt;it" value="//// onclick="/>                                                  |                                                                       |
| ء نموذج                                                                                                    | انشا                                                                  |
| عن کود جافا <b>Script&gt;</b>                                                                                                    | الاعلان                                                               |
| function f1(){                                                                                                    | انشاء دالة اسمها f1 يتم تنفيذها عند الضغط علي زر Submit               |
| if (isNaN(form1.tex                                                                                                    | القيمة غير عددية في صندوق النص text1.value)) {                        |
| "أدخل قيمة عددية")alert                                                                                                    | والا اظهر رسالة (ادخل القيمة عددية)                                   |
| ق النص (return false                                                                                                    | لإرجاع قيمة الدالة false في حالة ادخال قيمة غير عددية داخل صندوز<br>1 |
| }                                                                                                    | غير صحيح                                                              |
| }                                                                                                    |                                                                       |
|                                                                                                    |                                                                       |
|                                                                                                    |                                                                       |
| 1                                                                                                    |                                                                       |

| 66                      | الأسئلة والتذريبات                                                                                                    |
|-------------------------|----------------------------------------------------------------------------------------------------|
|                         | أكمل العبارات التالية:                                                                                                    |
| 5                       | من حالات التحكم في صحة السانات التي يتم ادخالها:                                                                                                    |
|                         | - تىڭ جۇملىغانغۇ                                                                                                    |
|                         | - 10 Elements - 10 Elements - |
|                         |                                                                                                    |
|                         |                                                                                                    |
|                         | ضع علامة (٧) أمام العبارة الصحيحة وعلامة (ع) أمام العبارة الخطأ                                                                                                    |
|                         | • لمطابقة كلمة المرور نستخدم الشرط ""==form1.text1.value                                                                                                    |
| ل اليها مع ارسال بيانات | <ul> <li>تضاف الخاصية action للأمر <form> لتحديد الصفحة المطلوب الإنتقار</form></li> </ul>                                                                                                    |
|                         | النموذج                                                                                                    |
| نا الكود .              | <ul> <li>لإنشاء الدالة () fl التي يتم تنفيذها عند النقر على الزر submit استخدمن</li> </ul>                                                                                                    |
| function f1(){          |                                                                                                    |
| الکود ;return false     | <ul> <li>لإرجاع قيمة الدالة f1 بـ false في حالة ترك صندوق النص فارغا نستخدم</li> </ul>                                                                                                    |
|                         | <ul> <li>طول البيان المدخل في صندوق النص أقل من او يساوي عن ٨ حروف</li> </ul>                                                                                                    |
|                         | form1.text1.value.length<=8                                                                                                    |
| form1.text1.value       | <ul> <li>للتحقق من عدم ترك حقل فارغ نستخدم الكود form1.text2.value==!</li> </ul>                                                                                                    |
| isNaN(form].te          | <ul> <li>لمنع ادخال بيانات عدديه في صندوق النص نستخدم الشرط (xt1.value)</li> </ul>                                                                                                    |
|                         |                                                                                                    |
| -                       |                                                                                                    |

| বঞ্জিসবঞ্জিসবঞ্জিসবঞ্জিসবঞ্জিসবঞ্জিসবঞ্জিসবঞ্জিসবঞ্জিসবঞ্জিস<br>^<br>%                                               | রঞ্জ>াবঞ্জি>াবঞ্জি>াবঞ্জি>।বঞ্জি>।বঞ্জি>।বঞ্জি>।বঞ্জি>।বঞ্জি>।বঞ্জি>।বঞ্জি>।বঞ্জি>।বঞ্জি>।বঞ্জি>।বঞ্জি>।বঞ্জি>।<br>। ১ । | <u>বঞ্চাবঞ্চিচাবঞ্চিচাবঞ্চিচাবঞ্চিচাবঞ্চিচাব</u> ঞ্চিচা |
|----------------------------------------------------------------------------------------------------|----------------------------------------------------------------------------------------------------|---------------------------------------------------------|
| إعداد ( / مصطفي اسماعيل                                                                                              | لتاني الاعدادي ٢٠١٧ – ٢٠١٨ - نزم ٢                                                                                       | الكمبيونز – الصف ا                                      |
| ت- في صفحة تسجيل البيانات                                                                                            | الفصل السادس – التحقق من صحة البيانات                                                                                    | الوحدة الثانية – ا                                      |
|                                                                                                    | ستي بإضافة صفحة تسجيل البيانات                                                                                           | استكمال مشروع موقع مدر                                  |
|                                                                                                    | لتحقق من صحة البيانات المدخله وذلك من حيث                                                                                | علي ان يتم اجراء عملية ا                                |
|                                                                                                    | للاب فارغا (Required Field).                                                                                             | <ul> <li>عدم ترك حقل اسم الم</li> </ul>                 |
| v<br>∧<br>\$*                                                                                                    | يقل عن ثمانية رموز.                                                                                                    | <ul> <li>طول كلمة المرور لا ب</li> </ul>                |
| رور.                                                                                                    | للة في حقلي كلمة المرور وإعادة ادخال كلمة الم                                                                            | <ul> <li>مطابقة البيانات المدخ</li> </ul>               |
|                                                                                                    | ددية فقط في حقل السن .                                                                                                   | <ul> <li>السماح بإدخال قيم عا</li> </ul>                |
|                                                                                                    |                                                                                                    |                                                         |
|                                                                                                    |                                                                                                    |                                                         |
|                                                                                                    | تسجل بياتات طاتب                                                                                                    |                                                         |
|                                                                                                    | []                                                                                                    |                                                         |
|                                                                                                    | ,,                                                                                                    |                                                         |
|                                                                                                    | كلمة المرور.                                                                                                    |                                                         |
|                                                                                                    |                                                                                                    |                                                         |
| v<br>∧<br>\$**                                                                                                    |                                                                                                    |                                                         |
|                                                                                                    | السن بالأرقام                                                                                                    |                                                         |
|                                                                                                    | 110 do - 11                                                                                                    |                                                         |
|                                                                                                    | النوع () لكر () انتي                                                                                                    |                                                         |
|                                                                                                    | لغة الإجادة 🗌 انجليزي 🗌 فرنسي 🗌 الماني                                                                                   |                                                         |
|                                                                                                    | جديد تسجيل                                                                                                    |                                                         |
|                                                                                                    |                                                                                                    |                                                         |
|                                                                                                    |                                                                                                    |                                                         |
|                                                                                                    |                                                                                                    |                                                         |
|                                                                                                    | N.WWW                                                                                                    |                                                         |
|                                                                                                    |                                                                                                    |                                                         |
|                                                                                                    | The second second                                                                                                    |                                                         |
|                                                                                                    |                                                                                                    |                                                         |
|                                                                                                    |                                                                                                    |                                                         |
|                                                                                                    | ِ للمذكرة                                                                                                    | الاصدار الثالث المطور                                   |
| খ<br>।<br>বঞ্জিসাবক্টিসাবক্টিসাবক্টিসাবক্টিসাবক্টিসাবক্টিসাবক্টিসাবক্টিসাবক্টিসাবক্টিসাবক্টিসাবক্টিসাবক্টিসাবক্টিসাব | ড়৾৾৽ঀ৾ড়৾৽ঀ৾ড়৽ঀ৾ড়৽ঀ৾ড়৽ঀড়৾৽ঀ৾ড়৾৽ঀ৾ড়৽ঀ৾ড়৽                                                                          | ଽୡ୶ୡୠ୶ୡୠ୶ୡୠ୶ୡୠ୶ୡୠ୶ୡ                                     |

(i) > < (i) > < (i)

بعد النقر على زر تسجيل يتم التحقق أولا من صحة المدخلات ثم حفظها والعودة لصفحة الدخول login.htm (والتي سوف نتناول تصميمها في سنوات دراسية قادمة)، وذلك لإتمام تسجيل الدخول للصفحة الرئيسية للموقع باستخدام الاسم وكلمة المرور السابق حفظهما.

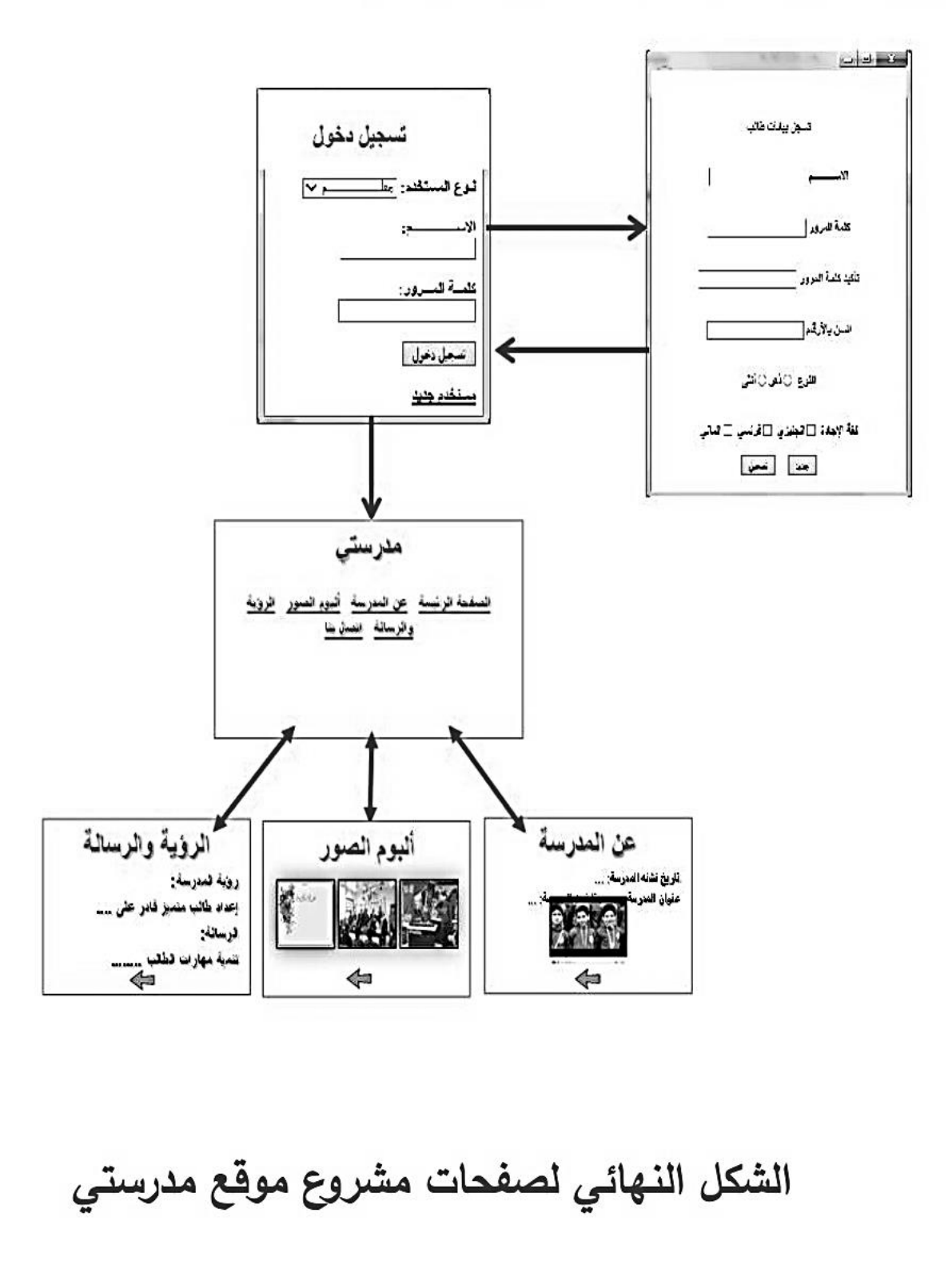

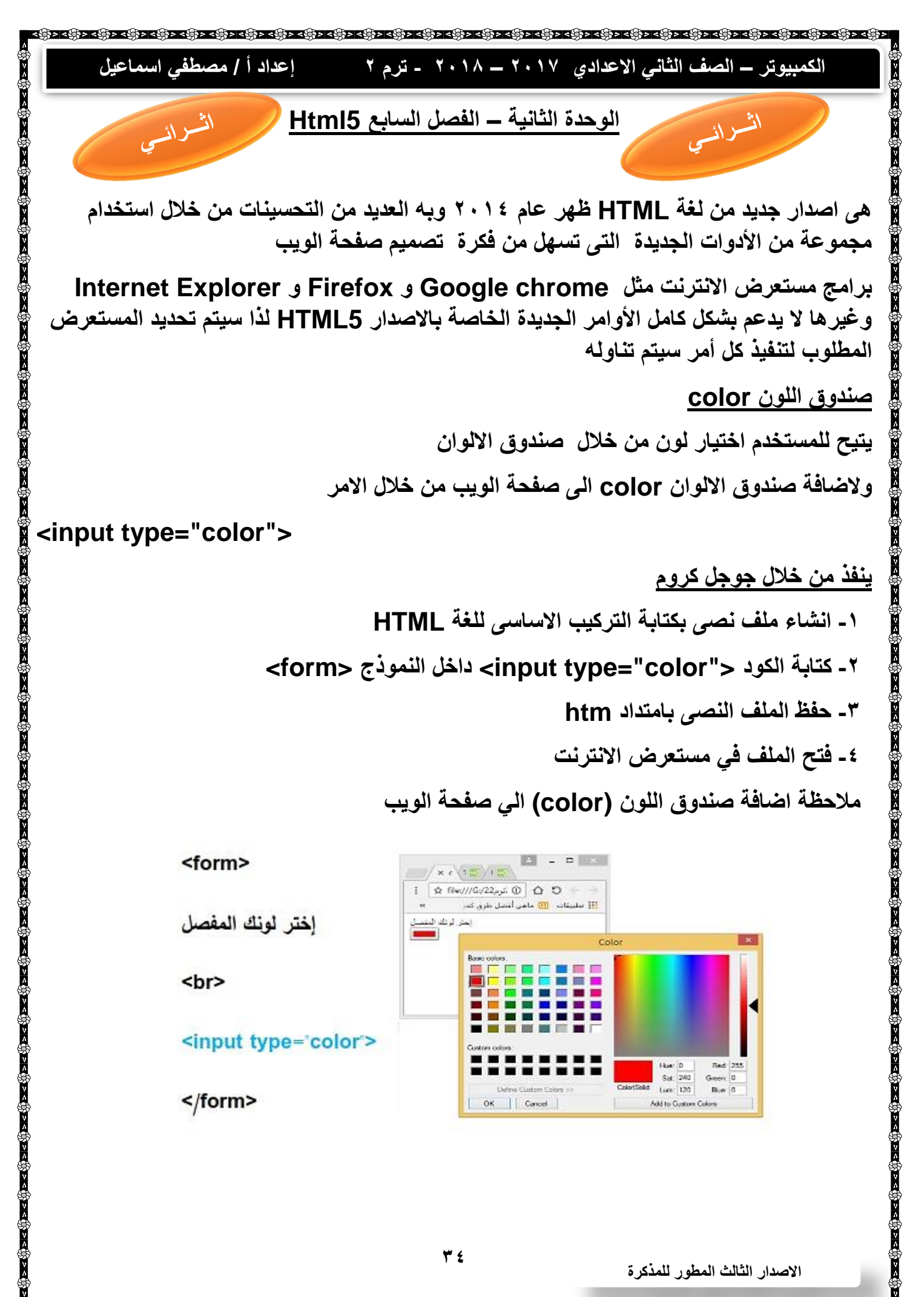

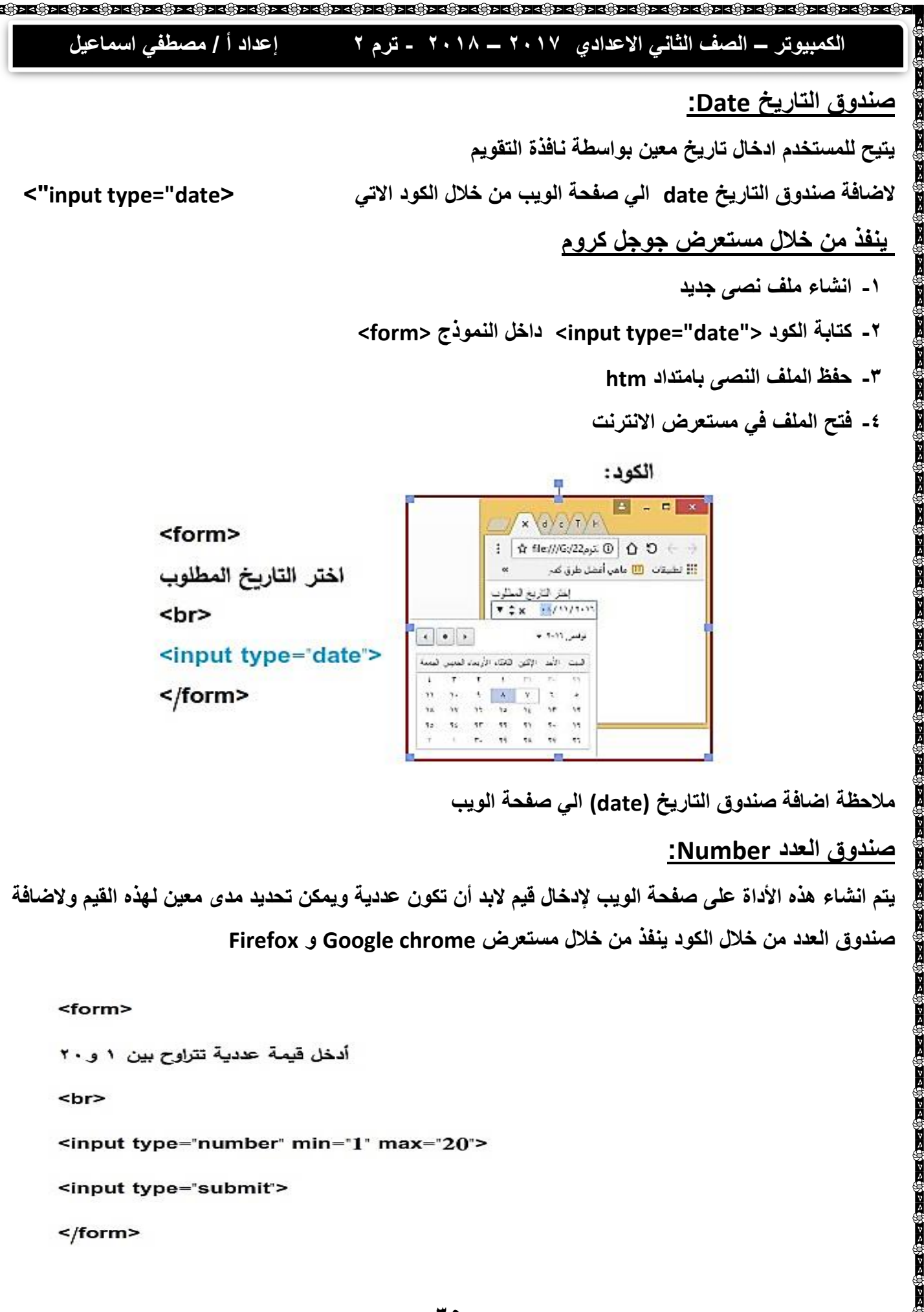

| لمفي اسماعيل      | إعداد أ/مصم                    | ۱ ـ ۸ ۲۰۱ ـ ترم ۲                                       | الثاني الاعدادي ١٧                                | الكمبيوتر – الصف                           |
|-------------------|--------------------------------|---------------------------------------------------------|---------------------------------------------------|--------------------------------------------|
|                   |                                |                                                         |                                                   | حظات :                                     |
|                   | submit Quei                    | أداة العدد ثم نضغط زر ٧                                 | للوب أدخالها في صندوق                             | <ul> <li>تكتب القيمة المد</li> </ul>       |
| ب ادخال قيمة عددي | فتظهر رسالة تطلد               | وإذا كانت قيمة غير عدديا                                | ، بإختبار القيمة المدخلة                          | - يقوم المستعرض                            |
| سغرى min والقيم   | ورة بين القيمة الص             | ض بالتاكد من انها محص                                   | قيمة عددية يقوم المستعر                           | <ul> <li>وفى حالة ادخال</li> </ul>         |
|                   | file;///                       | 5:/2e%EX/number.htm × +                                 | ×                                                 | العظمى max                                 |
|                   | ن 1 و20<br>55                  | أدخل قيمة عددية تتراوح بي<br>Submit Query               |                                                   |                                            |
|                   | Please sel                     | ect a value that is no more than 20.                    | j                                                 |                                            |
|                   |                                | 1                                                       |                                                   |                                            |
|                   | file///G                       | /2 <sub>E</sub> %EX/number.htm × +                      |                                                   |                                            |
|                   | ین 1 و20<br>abc<br>Please ente | أدخل قيمة عددية تتراوح ب<br>Submit Query<br>r a number. |                                                   |                                            |
|                   |                                |                                                         |                                                   |                                            |
|                   | internet Exp                   | نفذ بمستعرض lorer                                       | Reguir : هذا الامر ي                              | تخدام الخاصية ed                           |
| xt – password     | date – numb –<br>فارغة         | لة مثل er – checkbox<br>بق المستخدم وعدم تركها          | ية م بعض الأدوات السابة<br>رورة ادخال قيمة عن طري | د استخدام هذه الخاصر<br>rad – يتطلب ذلك ضر |
|                   |                                | Internet Explore                                        | ل بإستخدام المستعرض r                             | بن تنفيذ هذا هذا المثا                     |
|                   |                                |                                                         | جديد                                              | ۱- انشاء ملف نصى                           |
|                   | <form></form>                  | input> داخل النموذج                                     | type="text require                                | ۲- كتابة الكود <"d؛                        |
|                   |                                |                                                         | ی بامتداد htm                                     | <ul> <li>۳- حفظ الملف النصر</li> </ul>     |
|                   |                                |                                                         | ستعرض الانترنت                                    | <ul> <li>٤ فتح الملف في مس</li> </ul>      |
|                   |                                | * 7                                                     | عور للمذى ة                                       | الاصدار الثالث المد                        |

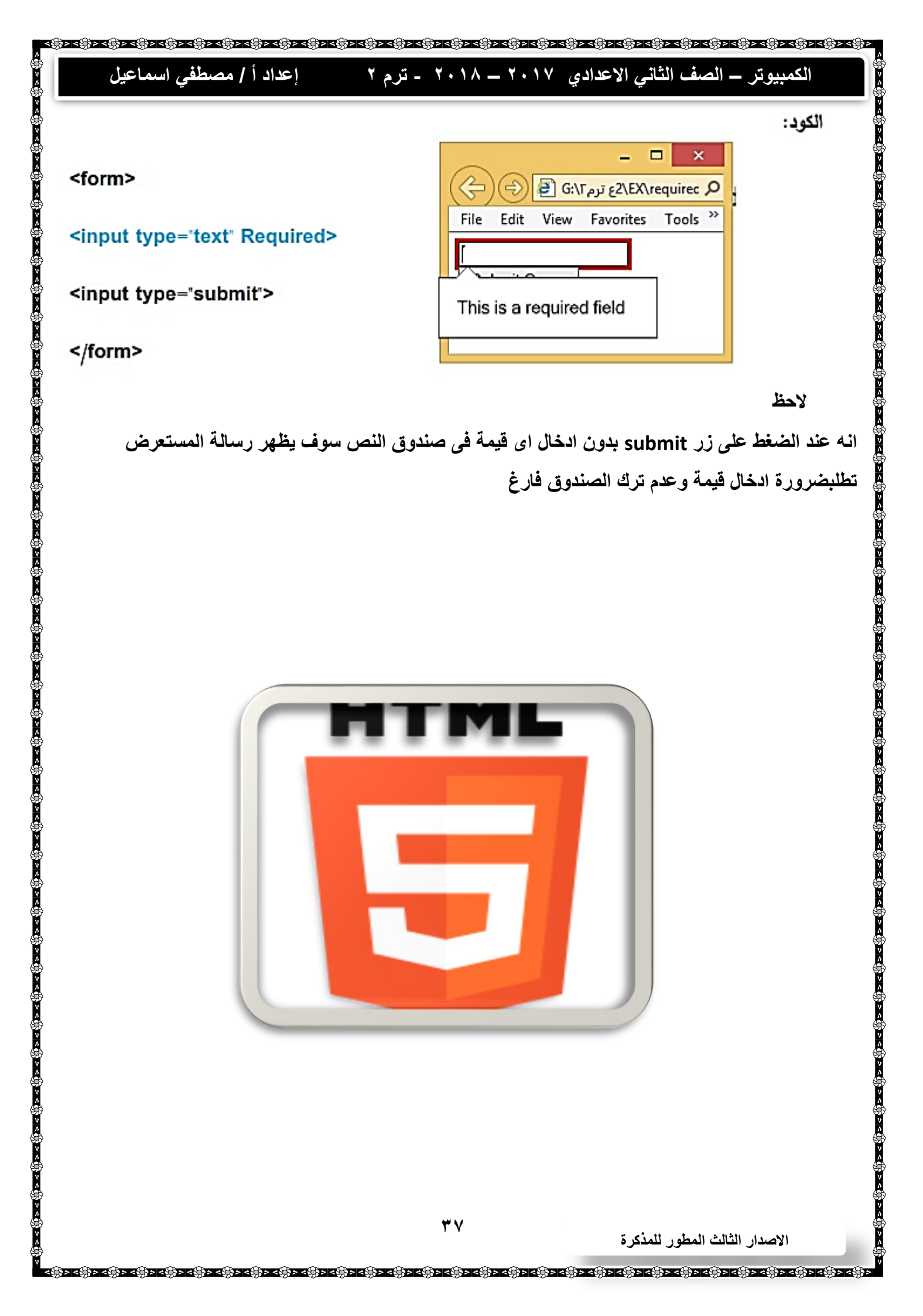

 ସେଞ୍ଜିଚାସଙ୍କିଚାସଙ୍କିଚାସଙ୍କିଚାସଙ୍କିଚାସଙ୍କିଚାସଙ୍କିଚାସଙ୍କିଚାସଙ୍କିଚାସଙ୍କିଚାସଙ୍କିଚାସଙ୍କିଚାସଙ୍କିଚାସଙ୍କିଚାସଙ୍କିଚାସଙ୍କିଚା إعداد أ / مصطفى اسماعيل الكمبيوتر – الصف الثاني الاعدادي ٢٠١٧ – ٢٠١٨ - ترم ٢ الوحدة الثالثة – الاستخدام الامن للانترنت ١- تعد شبكة الانترنت من أهم وسائل الاتصال في مختلف المجالات ٢- هناك ضرورة فهم وادراك المخاطر التي قد تنتج من استخدام الانترنت ۳- ما المخاطر التي قد تنتج من استخدام الانترنت ؟ أ- الاصابة بالفيروسات المدمرة للبيانات المخزنة على الجهاز. ب- الاختراق للعبث بملفات المستخدم ت- استغلال الاخرين يقصد الاساءة أو الابتزاز أو الانتحال أو سرقة البيانات الشخصية ٤- يجب ان تدرك أن بعض المعلومات التي قد تبدو تافها لا معنى لها تعنى الكثير لأناس اخرين أولاً: سرقة الهوية identity انتحال شخص ما اسم شخص آخر أو اى معلومات تتعلق به لسرقته أو سرقة غيره ثانياً: البرامج الضارة Malware ١- البرامج العدائية أو المتطفلة أو المزعجة او الخبيثة : التي تسلل مستترة لأنظمة برامج الكمبيوتر. ٢- واسمها مشتق من الكلمات Malicious ( خبيث ) بإستخدام برامج مكافحة الفيروسات لتأمين جهازك . ٣- كيف تفادى هذه البرامج ؟ ثالثاً: برامج التجسس ١- برامج كمبيوتر تقوم بتجميع المعلومات الشخصية عن المستخدمين دون الحصول على موافقتهم ۳- کیف تفادی هذه البرامج ؟ يجب استخدام برامج الكشف ملفات التجسس والملفات الدعائية والملفات التي تسيطر على متصفح الانترنت الخاص بك رابعاً: الفيروس Virus برنامج صغير ضار له قدرة على الانتشار الذاتي يصيب أجهزة الكمبيوتر والبرامج خامساً : الرموز السرية ١- يقصد به كافة البيانات الشخصية التي تخص أي فرد يتعامل مع وسائل تكنولوجيا المعلومات والاتصالات ٢- لا ينبغى الكشف عنها لأى أحد مثل اسم المستخدم Username وكلمة المرور password عند التعامل مع الانترنت أو التليفون المحمول.

ᠶᠵᢔᡔᡕᢔᡔᡕᢔᡔᡄᢔᠵᡄᢔᠵᡄᢔᠵᡄᢔᠵᡄᢔᠵᡄᢔᡔᡄᢔᡔᡄᢔᡔᡄᡀᡔᡁᡷᢦᡄᢢᠵᡄᢢᠵᡄᢢᠵᡄᢢᠵᡄᢢᠵᡄᢢᡔᡄᢢᡔᡄᡀᡔᡀᡔᡆᢔᡔᡄᢔᡔᡄᢔᡔᡄᢔᡔᡄᡍᡔᡄᡍᡄ

إعداد أ / مصطفى اسماعيل الكمبيوتر – الصف الثاني الاعدادي ٢٠١٧ – ٢٠١٨ - ترم ٢ مواقف هامة وكيفية التعامل معها الموقف الاول أحيانا يكون التسجيل بإدخال اسم المستخدم والرقم السرى للصفحة على موقع التواصل الاجتماعي بهدف الاشتراك في التطبيق وارسال معلومات المطلوبة وقد يتعرض المستخدم احيانا لسرقة حسابه الشخصي وخصوصا ان هذه التطبيقات في كثير من الاحيان تكون بهدف الهاك التعامل مع الموقف: لماذا يفضل عدم الاشتراك في مثل هذه التطبيقات ؟ لصعوبة معرفة الهدف الرئيسي منها ما العمل إذا اشتركت فى هذة التطبيقات ؟ سرعة تغيير الرقم السرى حرصا من دخول احدهم والعبث في الصفحات الشخصية الموقف الثاني وضع بعض المستخدمين على مواقع التواصل الاجتماعي صور شخصية لهم أو لأفراد العائلة في مناسبات وأماكن خاصة ما المشكلة التي قد تحدث ؟ قد يتعرض المستخدم للوقوع في عمليات ابتزاز أو التشهير، أو التعامل معها عن طريق برامج معالجة الصور مثل الفوتوشوب التعامل مع الموقف : ١- عدم وضع صور شخصية خاصة بأى حال من الاحوال ونشر ها للعامة ، ٢- عند النشر لابد التاكد على سريتها وعدم الإطلاع عليها الا للأصدقاء المقربين فقط الموقف الثالث وضع بيانات شخصية مثل أرقام التليفون وعنوان السكن أو عنوان العمل وتفاصيله عند التسجيل في المنتديات أو عمل حساب شخصى على مواقع التواصل المشكلة التي قد تحدث : قد يتعرض المستخدم للوقوع احيانا للسرقات المنزلية أو الخطف ، وخاصة إذا كان المستخدم من صغار السن ولا يوجد رقابة منزلية كافية عند التسجيل على هذه المواقع الاصدار الثالث المطور للمذكرة

اعداد أ / مصطفى اسماعيل الكمبيوتر – الصف الثاني الاعدادي ٢٠١٧ – ٢٠١٨ - ترم ٢ ۳- يفضل التعامل مع المؤسسات الحكومية أو الرسمية ارشادات هامة للاستخدام الأمن للإنترنت الحفاظ على كلمة المرور واسم المستخدم الخاصين بك وعدم نشر هم. ٢- فكر جيدا قبل نشر الصور الشخصية أو إرسال نصوص او ملفات صوت او فيديو عبر الانترنت ٣- استئذن صاحب الشان قبل نشر صور الغير أو ارسال بريده الإلكتروني وتليفوناتهم لشخص آخر على الانترنت ٤- لا تقبل اي رسائل مجهولة المصدر ٥- لا تقم بإضافة آخرين لقائمة الأصدقاء ما لم تكن تعرفهم معرفة شخصية ٦- إذا كنت غاضباً فلا تقم بارسال أية رسائل ٧- عدم اتخاذ موقف حيال عمليات التعدى التي تشهدها يعد نوعاً من التستر على التعدى ، لذا بادر باتخاذ أجراء مناسب أو اخبار من تثق بهم من الكبار ۸\_ تعلم كيفية حظر وصول بعض الأشخاص إلى غرف الدردشة ب- كيفية الابلاغ عنهم فقد يحتاج الإبلاغ عنها ت- كيفية حفظ أو طباعة نسخة من أي حوار ث- حظر الرسائل العدائية أو استلام أية رسائل إلكترونية مزعجة من أشخاص بعينهم ج- إدراك ان الحوارات عبر الانترنت ليس ذات خصوصية ... ما الذي يمكن ان يحدث ؟ فقد يقوم آخرون بنسخ هذه الحوارات وطباعتها وإطلاع الآخرين على اى تعليقات أو صور تقوم بنشرها

| Term                          | المعنى                          | Term              | المعنى               |
|-------------------------------|---------------------------------|-------------------|----------------------|
| Acceptable Use<br>Policy      | الاستخدام المقبول للإنترنت      | Cyber Bullying    | التعدي الإلكتروني    |
| Asking for Help               | طلب المساعدة                    | Firewall          | جدار الحماية         |
| Web Blog                      | مدونة على الإنترنت              | Contempt          | الازدراء             |
| Bluetooth                     | البلوټوث                        | Identity theft    | سرقة الهوية          |
| Chat Room                     | غرفة الدردشة                    | LAN               | شبكة محلية           |
| Computer Network              | شبكات الكمبيوتر                 | User Name         | اسم المستخدم         |
| WAN                           | شبكة وإسعة                      | Password          | كلمة المرور          |
| Malware                       | برامج ضارة                      | Malicious         | خبيث                 |
| MoBlog                        | مدونة من محمول إلى<br>كمبيوتر   | Virus             | فيروس                |
| Netiquette                    | آداب التعامل على الإنترنت       | Web cam           | كاميرا الويب         |
| Pop Menu                      | نافذة فقاعية                    | Secret Codes      | الرموز السرية        |
| Spam                          | رسائل مزعجة                     | АТМ               | ماكينات الصراف الآلي |
| Phishing                      | التصيد الاحتيالي                | Contempt          | الازدراء             |
| Social interactive television | التلفزيون الاجتماعي<br>التفاعلي | Happy<br>Slapping | الصفع السعيد         |
| Contempt                      | الازدراء                        | Spyware           | برامج التجسس         |
|                               | ٤ ۲                             |                   |                      |

|                       | 11. s.                                                                                   |
|-----------------------|------------------------------------------------------------------------------------------|
| 22                    | الأسئلة والتذربيات                                                                       |
|                       |                                                                                          |
|                       | السوال الأول: أكمل العبارات التالية:                                                     |
| ŏ                     | <ol> <li>انتحال أو استخدام شخص ما، اسم شخص آخر أو أي معلومات</li> </ol>                  |
|                       | تتعلق به نسرقته أو سرقة غيره يسمى                                                        |
| خصية عن المستخدمين    | ٢. تعتبر                                                                                 |
|                       | دون الحصول على موافقتهم.                                                                 |
| لبرامج هو             | ٣. برنامج صغير ضار له قدرة على الانتشار الذاتي يصيب أجهزة الكمبيوتر وال                  |
| ل مع وسائل تكنولوجيا  | ٤. الرموز السرية نقصد بها كافة البيانات الشخصية التي تخص أي فرد يتعاما                   |
|                       | المعلومات وإلاتصالات وإلتي لا ينبغي الكشف عنها لأي أحد، مثل                              |
|                       | ه. Web Blog تعنی                                                                         |
|                       | السؤال الثاني: ما الذي تفعله عند:                                                        |
| قع التواصل الاحتماعي. | <ol> <li>التحدث مع أشخاص غربية يهدف التعارف وتبادل الآراء والثقافات عبر مواذ</li> </ol>  |
| باصيل وبيانات شخصية.  | <ul> <li>٢. التسجيل في بعض الوظائف الكترونيا عن طريق استكمال استمارات فيها تف</li> </ul> |
| - ft - +1 = 1 - +1    |                                                                                          |
| م العبارة الحطا:      | السوال التالت: اكتب كلمة (صح) أمام العبارة الصحيحة وكلمة (حطا) أماه                      |
| خر على الإنترنت. ( )  | <ol> <li>د يمكنك نشر صور الغير أو إرسال بريدهم الإلكتروني وتليفوناتهم لشخص آ.</li> </ol> |
| ( )                   | ۲. عند التعامل مع الانترنت لا تقبل أية رسائل مجهولة المصدر.                              |
| فا من التستر على      | ٣. عدم اتخاذ موقف حيال عمليات التعدي التي تشهدها على الانترنت يُعد نوعً                  |
| ()                    | المتعدي.                                                                                 |
| رات وطباعدها . ( )    | ٤ . الحوارات عبر الإنتريت ذات حصوصيه ، قلا يمكن لاحرين بنسخ هذه الحوار                   |
|                       |                                                                                          |
| •                     |                                                                                          |
|                       |                                                                                          |